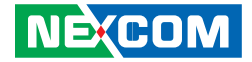

**NEXCOM International Co., Ltd.** 

# Industrial Computing Solutions Fan-less Computer NISE 2000, NISE 2010, NISE 2020 User Manual

**NEXCOM International Co., Ltd.** Published June 2009

www.nexcom.com

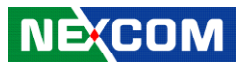

# CONTENTS

## Preface

| Copyright                          | iv  |
|------------------------------------|-----|
| Disclaimer                         | iv  |
| Acknowledgements                   | iv  |
| Regulatory Compliance Statements   | iv  |
| Declaration of Conformity          | iv  |
| RoHS Compliance                    | ١   |
| Warranty and RMA                   | V   |
| Safety Information                 | vi  |
| Installation Recommendations       | vi  |
| Safety Precautions                 | vii |
| Technical Support and Assistance   | i)  |
| Conventions Used in this Manual    | i)  |
| Global Service Contact Information | )   |
| Package Contents                   | xi  |
| Ordering Information               | xii |

# **Chapter 1: Product Introduction**

| Overview                | 1 |
|-------------------------|---|
| NISE 2000               | 1 |
| NISE 2010               | 2 |
| NISE 2020               | 3 |
| Hardware Specifications | 4 |

| Getting to Know NISE 2000 Series | 6  |
|----------------------------------|----|
| Front Panel                      | 6  |
| Rear Panel                       | 7  |
| Mechanical Dimensions            | 8  |
| NISE 2000                        | 8  |
| NISE 2010                        | 9  |
| NISE 2020                        | 10 |

# **Chapter 2: Jumpers And Connectors**

| Before You Begin                       | 11 |
|----------------------------------------|----|
| Precautions                            | 11 |
| umper Settings                         | 12 |
| ocations of the Jumpers and Connectors | 13 |
| Connectors Pin Definitions             | 15 |
| External I/O Interface                 | 15 |
| HDD Access and Power Status LEDs       | 15 |
| USB Ports                              | 15 |
| Serial Ports                           | 16 |
| 16V-30V DC Input                       | 16 |
| Keyboard/Mouse Port                    | 17 |
| VGA Port                               | 17 |
| LAN Ports                              | 18 |
| Speaker-out Jack                       | 18 |
|                                        |    |

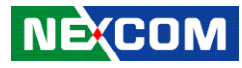

| Internal Connectors                     | 19 |
|-----------------------------------------|----|
| DC Power Output for HDD                 | 19 |
| SATAII Ports                            | 19 |
| MIO Connector                           | 20 |
| Parallel Connector                      | 20 |
| COM1-COM4 Connector                     | 21 |
| COM4 Power Select                       | 22 |
| Digital I/O Connector                   | 22 |
| System Fan                              | 23 |
| CCFL Connector                          | 23 |
| CMOS Clear                              | 24 |
| Panel Power                             | 24 |
| LVDS Connector                          | 25 |
| USB DOM Connector                       | 25 |
| PCI Connector (CN16)                    | 26 |
| PCI Connector (CN15)                    | 27 |
| PCI Connector (CN14)                    | 28 |
| Mini-PCle Connector                     | 29 |
| Mechanical Dimensions of the Main Board |    |

# Chapter 3: System Setup

| Removing the Chassis Cover                  | 31 |
|---------------------------------------------|----|
| Installing a SODIMM                         | 32 |
| Installing a SATA Hard Drive                | 34 |
| NISE 2010 / NISE 2020                       | 34 |
| NISE 2000                                   | 37 |
| Installing a PCI Expansion Card             | 40 |
| Installing a CompactFlash Card              | 42 |
| Phoenix Contact Terminal Block for COM Port | 44 |

# Chapter 4: BIOS Setup

| About BIOS Setup           | 45 |
|----------------------------|----|
| When to Configure the BIOS | 45 |
| Entering Setup             | 46 |
| BIOS Main Menu             | 46 |
| Getting Help               | 47 |
| Using the Control Keys     | 48 |
| BIOS Setup Utility         | 49 |
| Standard CMOS Features     | 49 |
| Advanced BIOS Features     | 52 |
| Integrated Peripherals     | 54 |
| Power Management Setup     | 58 |
| PnP/PCI Configurations     | 60 |
| PC Health Status           | 62 |
| Load Optimized Defaults    | 62 |
| Set Password               | 63 |
| Save & Exit Setup          | 63 |
| Exit Without Saving        | 64 |
|                            |    |

# **Appendix A: Power Consumption**

| Key Component Power Consumption            | 65 |
|--------------------------------------------|----|
| Device                                     | 66 |
| System Power Consumption                   | 67 |
| Power Supply's Consumed Watts and Currents | 68 |
| Hardware Monitor                           | 68 |

# Appendix B: Watchdog Timer Setting

| Watchdog Timer Configuration Sequence | .69 |
|---------------------------------------|-----|
| Programming Example                   | .70 |
| Debug Condition                       | .71 |
| DIGITĂL IO PROGRAMING GUIDE           | .71 |
|                                       |     |

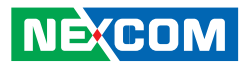

# PREFACE

# Copyright

This publication, including all photographs, illustrations and software, is protected under international copyright laws, with all rights reserved. No part of this manual may be reproduced, copied, translated or transmitted in any form or by any means without the prior written consent from NEXCOM International Co., Ltd.

## Disclaimer

The information in this document is subject to change without prior notice and does not represent commitment from NEXCOM International Co., Ltd. However, users may update their knowledge of any product in use by constantly checking its manual posted on our website: http://www.nexcom. com. NEXCOM shall not be liable for direct, indirect, special, incidental, or consequential damages arising out of the use of any product, nor for any infringements upon the rights of third parties, which may result from such use. Any implied warranties of merchantability or fitness for any particular purpose is also disclaimed.

# Acknowledgements

NISE 2000 Series is a trademark of NEXCOM International Co., Ltd. All other product names mentioned herein are registered trademarks of their respective owners.

# **Regulatory Compliance Statements**

This section provides the FCC compliance statement for Class A devices and describes how to keep the system CE compliant.

# **Declaration of Conformity**

### FCC

This equipment has been tested and verified to comply with the limits for a Class A digital device, pursuant to Part 15 of FCC Rules. These limits are designed to provide reasonable protection against harmful interference when the equipment is operated in a commercial environment. This equipment generates, uses, and can radiate radio frequency energy and, if not installed and used in accordance with the instructions, may cause harmful interference to radio communications. Operation of this equipment in a residential area (domestic environment) is likely to cause harmful interference, in which case the user will be required to correct the interference (take adequate measures) at their own expense.

### CE

The product(s) described in this manual complies with all applicable European Union (CE) directives if it has a CE marking. For computer systems to remain CE compliant, only CE-compliant parts may be used. Maintaining CE compliance also requires proper cable and cabling techniques.

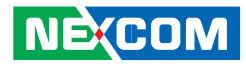

### **RoHS Compliance**

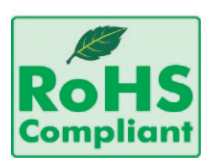

#### NEXCOM RoHS Environmental Policy and Status Update

NEXCOM is a global citizen for building the digital infrastructure. We are committed to providing green products and services, which are compliant with European Union

RoHS (Restriction on Use of Hazardous Substance in Electronic Equipment) directive 2002/95/EU, to be your trusted green partner and to protect our environment.

RoHS restricts the use of Lead (Pb) < 0.1% or 1,000ppm, Mercury (Hg) < 0.1% or 1,000ppm, Cadmium (Cd) < 0.01% or 100ppm, Hexavalent Chromium (Cr6+) < 0.1% or 1,000ppm, Polybrominated biphenyls (PBB) < 0.1% or 1,000ppm, and Polybrominated diphenyl Ethers (PBDE) < 0.1% or 1,000ppm.

In order to meet the RoHS compliant directives, NEXCOM has established an engineering and manufacturing task force in to implement the introduction of green products. The task force will ensure that we follow the standard NEXCOM development procedure and that all the new RoHS components and new manufacturing processes maintain the highest industry quality levels for which NEXCOM are renowned.

The model selection criteria will be based on market demand. Vendors and suppliers will ensure that all designed components will be RoHS compliant.

#### How to recognize NEXCOM RoHS Products?

For existing products where there are non-RoHS and RoHS versions, the suffix "(LF)" will be added to the compliant product name.

All new product models launched after January 2006 will be RoHS compliant. They will use the usual NEXCOM naming convention.

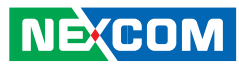

# Warranty and RMA

#### **NEXCOM Warranty Period**

NEXCOM manufactures products that are new or equivalent to new in accordance with industry standard. NEXCOM warrants that products will be free from defect in material and workmanship for 2 years, beginning on the date of invoice by NEXCOM. HCP series products (Blade Server) which are manufactured by NEXCOM are covered by a three year warranty period.

#### **NEXCOM Return Merchandise Authorization (RMA)**

- ✤ Customers shall enclose the "NEXCOM RMA Service Form" with the returned packages.
- ✤ Customers must collect all the information about the problems encountered and note anything abnormal or, print out any on-screen messages, and describe the problems on the "NEXCOM RMA Service Form" for the RMA number apply process.
- Customers can send back the faulty products with or without accessories (manuals, cable, etc.) and any components from the card, such as CPU and RAM. If the components were suspected as part of the problems, please note clearly which components are included. Otherwise, NEXCOM is not responsible for the devices/parts.
- ✤ Customers are responsible for the safe packaging of defective products, making sure it is durable enough to be resistant against further damage and deterioration during transportation. In case of damages occurred during transportation, the repair is treated as "Out of Warranty."

✤ Any products returned by NEXCOM to other locations besides the customers' site will bear an extra charge and will be billed to the customer.

#### **Repair Service Charges for Out-of-Warranty Products**

NEXCOM will charge for out-of-warranty products in two categories, one is basic diagnostic fee and another is component (product) fee.

#### System Level

- ✤ Component fee: NEXCOM will only charge for main components such as SMD chip, BGA chip, etc. Passive components will be repaired for free, ex: resistor, capacitor.
- ✤ Items will be replaced with NEXCOM products if the original one cannot be repaired. Ex: motherboard, power supply, etc.
- ♥ Replace with 3rd party products if needed.
- ✤ If RMA goods can not be repaired, NEXCOM will return it to the customer without any charge.

#### **Board Level**

- ✤ Component fee: NEXCOM will only charge for main components, such as SMD chip, BGA chip, etc. Passive components will be repaired for free, ex: resistors, capacitors.
- ✤ If RMA goods can not be repaired, NEXCOM will return it to the customer without any charge.

NE(COM

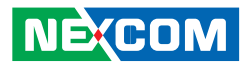

### Warnings

Read and adhere to all warnings, cautions, and notices in this guide and the documentation supplied with the chassis, power supply, and accessory modules. If the instructions for the chassis and power supply are inconsistent with these instructions or the instructions for accessory modules, contact the supplier to find out how you can ensure that your computer meets safety and regulatory requirements.

# Cautions

Electrostatic discharge (ESD) can damage system components. Do the described procedures only at an ESD workstation. If no such station is available, you can provide some ESD protection by wearing an antistatic wrist strap and attaching it to a metal part of the computer chassis.

# **Safety Information**

Before installing and using the device, note the following precautions:

- Read all instructions carefully.
- Do not place the unit on an unstable surface, cart, or stand.
- Follow all warnings and cautions in this manual.
- When replacing parts, ensure that your service technician uses parts specified by the manufacturer.
- Avoid using the system near water, in direct sunlight, or near a heating device.
- The load of the system unit does not solely rely for support from the rackmounts located on the sides. Firm support from the bottom is highly necessary in order to provide balance stability.
- The computer is provided with a battery-powered real-time clock circuit. There is a danger of explosion if battery is incorrectly replaced. Replace only with the same or equivalent type recommended by the manufacturer. Discard used batteries according to the manufacturer's instructions.

# Installation Recommendations

Ensure you have a stable, clean working environment. Dust and dirt can get into components and cause a malfunction. Use containers to keep small components separated.

Adequate lighting and proper tools can prevent you from accidentally damaging the internal components. Most of the procedures that follow require only a few simple tools, including the following:

- A Philips screwdriver
- A flat-tipped screwdriver
- A grounding strap
- An anti-static pad

Using your fingers can disconnect most of the connections. It is recommended that you do not use needlenose pliers to disconnect connections as these can damage the soft metal or plastic parts of the connectors.

## **Safety Precautions**

- 1. Read these safety instructions carefully.
- 2. Keep this User Manual for later reference.
- 3. Disconnect this equipment from any AC outlet before cleaning. Use a damp cloth. Do not use liquid or spray detergents for cleaning.
- 4. For plug-in equipment, the power outlet socket must be located near the equipment and must be easily accessible.
- 5. Keep this equipment away from humidity.
- 6. Put this equipment on a stable surface during installation. Dropping it or letting it fall may cause damage.
- 7. Do not leave this equipment in either an unconditioned environment or in a above 40°C storage temperature as this may damage the equipment.
- 8. The openings on the enclosure are for air convection to protect the equipment from overheating. DO NOT COVER THE OPENINGS.
- 9. Make sure the voltage of the power source is correct before connecting the equipment to the power outlet.
- 10. Place the power cord in a way so that people will not step on it. Do not place anything on top of the power cord. Use a power cord that has been approved for use with the product and that it matches the voltage and current marked on the product's electrical range label. The voltage and current rating of the cord must be greater than the voltage and current rating marked on the product.
- 11. All cautions and warnings on the equipment should be noted.

- 12. If the equipment is not used for a long time, disconnect it from the power source to avoid damage by transient overvoltage.
- 13. Never pour any liquid into an opening. This may cause fire or electrical shock.
- 14. Never open the equipment. For safety reasons, the equipment should be opened only by qualified service personnel.
- 15. If one of the following situations arises, get the equipment checked by service personnel:
  - a. The power cord or plug is damaged.
  - b. Liquid has penetrated into the equipment.
  - c. The equipment has been exposed to moisture.
  - d. The equipment does not work well, or you cannot get it to work according to the user's manual.
  - e. The equipment has been dropped and damaged.
  - f. The equipment has obvious signs of breakage.
- 16. Do not place heavy objects on the equipment.
- 17. The unit uses a three-wire ground cable which is equipped with a third pin to ground the unit and prevent electric shock. Do not defeat the purpose of this pin. If your outlet does not support this kind of plug, contact your electrician to replace your obsolete outlet.
- 18. CAUTION: DANGER OF EXPLOSION IF BATTERY IS INCORRECTLY REPLACED. REPLACE ONLY WITH THE SAME OR EQUIVALENT TYPE RECOMMENDED BY THE MANUFACTURER. DISCARD USED BATTER-IES ACCORDING TO THE MANUFACTURER'S INSTRUCTIONS.
- 19. The computer is provided with CD drives that comply with the appropriate safety standards including IEC 60825.

NE(COM

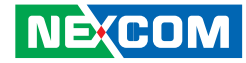

### **Technical Support and Assistance**

- 1. For the most updated information of NEXCOM products, visit NEX-COM's website at www.nexcom.com
- 2. For technical issues that require contacting our technical support team or sales representative, please have the following information ready before calling:
  - Product name and serial number
  - Detailed information of the peripheral devices
  - Detailed information of the installed software (operating system, version, application software, etc.)
  - A complete description of the problem
  - The exact wordings of the error messages

#### Warning!

- 1. Handling the unit: carry the unit with both hands and handle it with care.
- 2. Maintenance: to keep the unit clean, use only approved cleaning products or clean with a dry cloth.
- 3. CompactFlash: Turn off the unit's power before inserting or removing a CompactFlash storage card.

## **Conventions Used in this Manual**

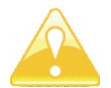

Warning: Information about certain situations, which if not observed, can cause personal injury. This will prevent injury to vourself when performing a task.

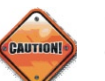

Caution: Information to avoid damaging components or losing data.

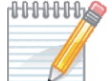

Note: Provides additional information to complete a task easily.

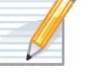

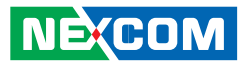

# **Global Service Contact Information**

#### Headquarters Taiwan

18F, No. 716, Chung-Cheng Rd. Chung-Ho City, Taipei County 235, Taiwan, R.O.C. Tel: +886-2-8228-0606 Fax: +886-2-8228-0501 http://www.nexcom.com.tw

#### USA

3758 Spinnaker Court, Fremont, CA 94538, USA Tel: +1-510-656-2248 Fax: +1-510-656-2158 http://www.nexcom.com

#### France

Z.I. des Amandiers, 17, Rue des entrepreneurs 78420 Carrières sur Seine, France Tel: +33 (0)1 71 51 10 20 Fax: +33 (0)1 71 51 10 21 http://www.nexcom.eu

#### Germany

Leopoldstrase Business Centre, Leopoldstrase 244 80807 Munich, Germany Tel: +49-89-208039-278 Fax: +49-89-208039-279 http://www.nexcom.eu

#### Italy

Via Gaudenzio Ferrari 29, 21047 Saronno (VA) Italia Tel: +39 02 9628 0333 Fax: +39 02 9619 8846 http://www.nexcom.eu

#### **United Kingdom**

10 Vincent Avenue, Crownhill Business Centre Milton Keynes, Buckinghamshire, MK8 0AB United Kingdom Tel: +44-1908-267121 Fax: +44-1908-262042 http://www.nexcom.eu 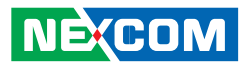

#### **China-Beijing**

Room 301, Block E, Power Creative Building, No. 1 Shangdi East Rd. Haidian Dist., Beijing, 100085, China Tel: +86-10-5885-6655 Fax: +86-10-5885-1066 http://www.nexcom.cn

#### **China-Shanghai Office**

Room 1505, Greenland He Chuang Building, No. 450 Caoyang Rd. Shanghai, 200063, China Tel: +86-21-6150-8008 Fax: +86-21-3251-6358 http://www.nexcom.cn

### **China-Nanjing Office**

Hall C, Block 17,TianXingCuiLang, No. 49 Yunnan North Rd. Nanjing, 210018, China Tel: +86-25-8315-3486 Fax: +86-25-8315-3489 http://www.nexcom.cn

#### Japan

10F, Nakagin-Shiroyama Building, 8-16-13. Ginza Chuou-ku, Tokyo 104-0061, Japan Tel: +81-3-3524-4250 Fax: +81-3-3524-4252 http://www.nexcom-jp.com

-

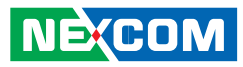

# **PACKAGE CONTENTS**

Before continuing, verify that the NISE 2000 Series package that you received is complete. Your package should have all the items listed in the following table.

| Item | Name                                          |   |
|------|-----------------------------------------------|---|
| 1    | NISB2001 Driver CD                            | 1 |
| 2    | NISB2001 Quick Reference Guide                | 1 |
| 3    | Flat head screws for HDD installation         | 4 |
| 4    | DC Power Cable                                | 1 |
| 5    | Phoenix Contact Termininal block for COM port | 2 |

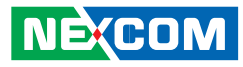

# **O**RDERING INFORMATION

The following provides ordering information for NISE 2000 Series.

#### • Barebone

#### NISE 2000 (P/N:10J00200000X0)

- Intel<sup>®</sup> Atom<sup>™</sup> N270 Fan-less barebone system

#### • Barebone

#### NISE 2010 (P/N:10J00201000X0)

- Intel<sup>®</sup> Atom<sup>™</sup> N270 Fan-less barebone system, with one PCI expansion slot

#### • Barebone

#### NISE 2020 (P/N:10J00202000X0)

- Intel<sup>®</sup> Atom<sup>™</sup> N270 Fan-less barebone system, with two PCI expansion slots

#### Options

| Part Number   | Item                                                                    |
|---------------|-------------------------------------------------------------------------|
| 7400065006X00 | 19V, 65W AC/DC Power Adapter for NISE2000 series                        |
| 7410120002X00 | 19V, 120W AC/DC Power Adapter for NISE3100/<br>NISE3110/NISE2000 series |
| 60233POW38X00 | US type Power cord w/3-pin MICKY MOUSE HEAD                             |
| 60233POW39X00 | Schuko type Power cord w/3-pin MICKY MOUSE HEAD                         |
| 60233POW40X00 | UK type Power cord w/3-pin MICKY MOUSE HEAD                             |

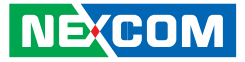

# CHAPTER 1: PRODUCT INTRODUCTION

# **Overview**

**NISE 2000** 

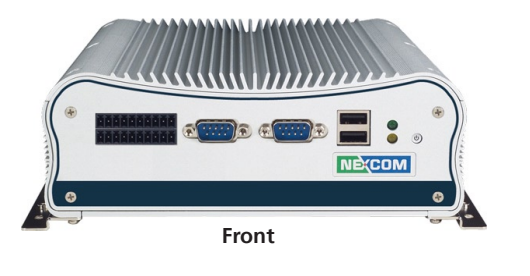

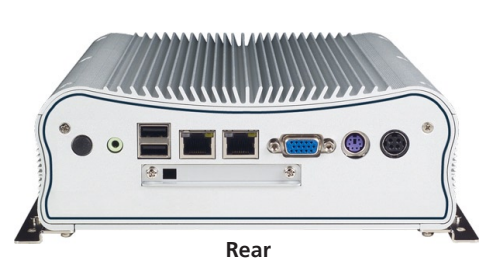

#### **Key Features**

- Onboard Intel<sup>®</sup> Atom<sup>™</sup> N270 processor, 1.6GHz
- Intel<sup>®</sup> 945GSE chipset
- Dual 1000/100/10 Mbps LAN
- 4 x USB 2.0
- 1 x VGA
- 2 x RS232 and 2 x RS232/422/485

- Onboard DC to DC power design to support 16V to 30V DC power input
- Supports ATX power mode and PXE/WOL
- One Mini-PCIe socket
- One external CF socket

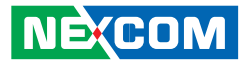

#### **NISE 2010**

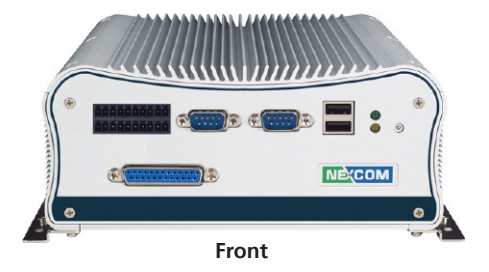

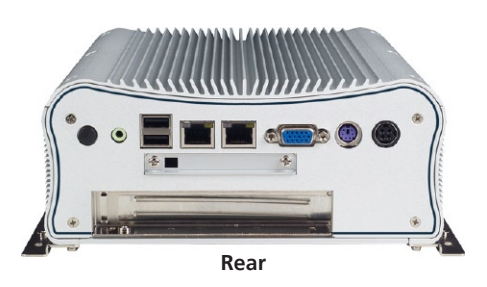

#### **Key Features**

- Onboard Intel<sup>®</sup> Atom<sup>™</sup> N270 processor, 1.6GHz
- Intel<sup>®</sup> 945GSE chipset
- Dual 1000/100/10 Mbps LAN
- 4 x USB 2.0
- 1 x VGA
- 1 x Parallel
- 2 x RS232 and 2 x RS232/422/485

- Onboard DC to DC power design to support 16V to 30V DC power input
- Supports ATX power mode and PXE/WOL
- One Mini-PCIe socket
- One external CF socket
- One PCI expansion slot

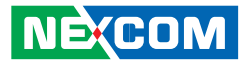

#### **NISE 2020**

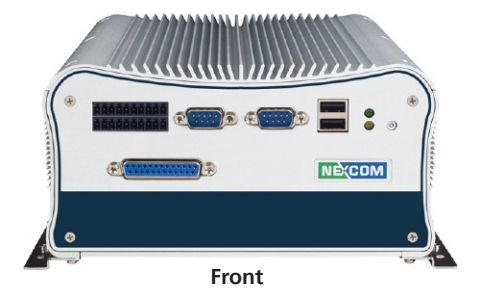

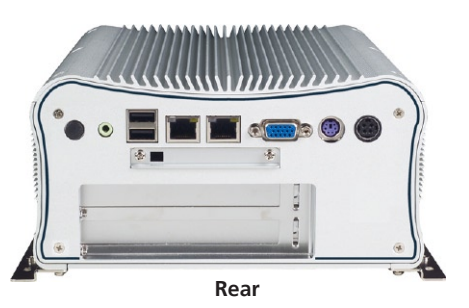

#### **Key Features**

- Onboard Intel<sup>®</sup> Atom<sup>™</sup> N270 processor, 1.6GHz
- Intel<sup>®</sup> 945GSE chipset
- Dual 1000/100/10 Mbps LAN
- 4 x USB 2.0
- 1 x VGA
- 1 x Parallel
- 2 x RS232 and 2 x RS232/422/485

- Onboard DC to DC power design to support 16V to 30V DC power input
- Supports ATX power mode and PXE/WOL
- One Mini-PCIe socket
- One external CF socket
- Two PCI expansion slots

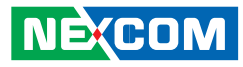

# **Hardware Specifications**

#### **Main Board**

- NISB2001 (NISE 2000 / NISE 2010 / NISE 2020)
- Onboard Intel<sup>®</sup> Atom<sup>™</sup> N270 processor, 1.6GHz speed, 533MHz FSB

#### Chipset

- Northbridge: Intel® 945GSE
- Southbridge: Intel® ICH7M

#### **Main Memory**

• One DDR2 SODIMM socket, single channel, supports up to 2GB DDR2 400/533 SDRAM, unbuffered, non-ECC

#### Expansion

- NISE 2000
- One Mini-PCIe socket
- NISE 2010
  - One 32-bit/33MHz PCI slot Max. 10W power consumption PCI Length: Max. 176 mm
  - One Mini-PCIe socket
- NISE 2020

NE:COM

- Two 32-bit/33MHz PCI slots Max. 10W power consumption PCI Length: Max. 176 mm
- One Mini-PCIe socket

#### I/O Interface - Front

- ATX Power on/off switch
- HDD Access / Power status LEDs
- 2 x USB 2.0 ports
- 1 x DB25 Parallel port (NISE 2010 / NISE 2020)
- 4 x Serial ports (COM3 and COM4 screw terminal supports RS232/422/485)

Remarks:

- a. Version-C (shown on the PCB): COM3 and COM4 support RS232 only
- b. Version-D (shown on the PCB): COM3 and COM4 support RS232/422/485

#### I/O Interface - Rear

- 16V ~ 30V DC input
- 1 x PS/2 Keyboard/Mouse port
- 1 x DB15 VGA port
- 2 x Gbe LAN ports
- 1 x Speaker-out
- 2 x USB 2.0 ports
- One antenna hole for an optional Mini-PCIe WiFi module

#### Storage

- 1 x 2.5" SATA HDD drive bay
- 1 x external CF card socket
- Supports one optional USB DOM (2.54 mm, Horizontal type)

#### **Power Requirements**

- ATX Power mode
- Onboard DC to DC power supports 16V to 30VDC
- Optional AC/DC 65W or 120W power adapter

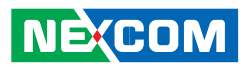

#### Dimensions

•

- NISE 2000 195 mm (W) x 200 mm (D) x 65 mm (H)
- NISE 2010 195 mm (W) x 200 mm (D) x 81 mm (H)
- NISE 2020
  195 mm (W) x 200 mm (D) x 101 mm (H)

#### Construction

• Aluminum chassis with fan-less design

#### Environment

- Operating temperature: Ambient with airflow: -5°C to 55°C (According to IEC60068-2-1, IEC60068-2-2, IEC60068-2-14)
- Storage temperature: -20°C to 80°C
- Relative humidity: 10% to 93% (Non-Condensing)

### Certifications

- CE approval
- FCC

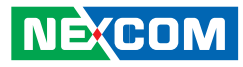

# **Getting to Know NISE 2000 Series**

**Front Panel** 

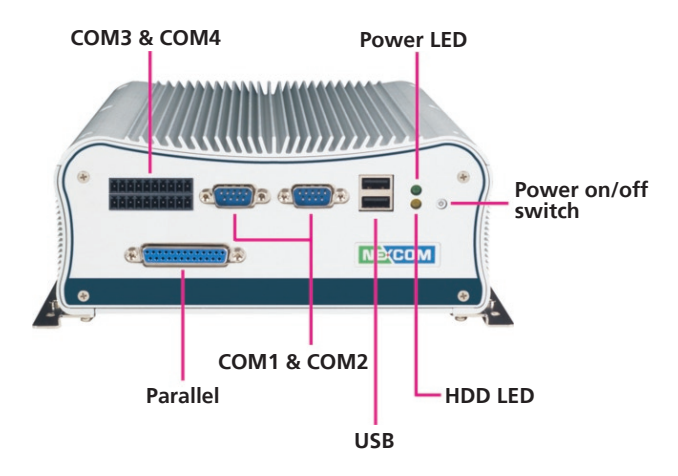

#### COM1 & COM2

Used to connect RS232 compatible serial devices.

#### **COM3 & COM4**

The COM3 & COM4 screw terminal port is used to connect RS232/422/485 compatible serial devices.

#### Parallel (NISE 2010)

Used to connect a parallel device.

#### Power On/Off Switch

Press to power-on or power-off the system.

#### Power LED

Indicates the power status of the system.

#### HDD LED

Indicates the status of the hard drive.

#### USB

Used to connect USB 2.0/1.1 devices.

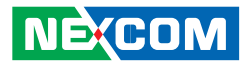

### **Rear Panel**

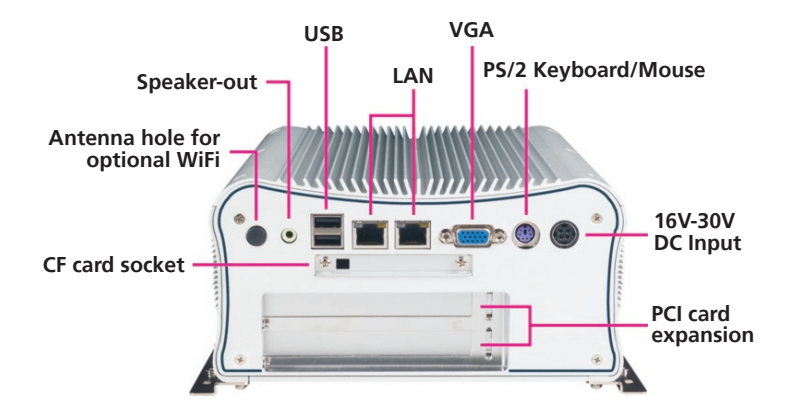

#### 16V-30V DC Input

Used to plug a DC power cord.

#### PS/2 Keyboard/Mouse

Used to connect a PS/2 keyboard or PS/2 mouse device.

#### VGA

Used to connect an analog VGA monitor.

#### LAN

Used to connect the system to a local area network.

#### USB

Used to connect USB 2.0/1.1 devices.

#### Speaker-out

Used to connect a headphone or a speaker.

#### Antenna Hole for Optional WiFi

Used to connect an optional Mini-PCIe WiFi module.

#### **CF Card Socket**

Used to connect a CompactFlash card.

#### **PCI Card Expansion**

Used to connect 32-bit/33MHz PCI card.

- NISE 2010: 1 PCI slot
- NISE 2020: 2 PCI slots

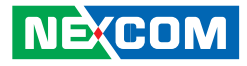

# **Mechanical Dimensions**

**NISE 2000** 

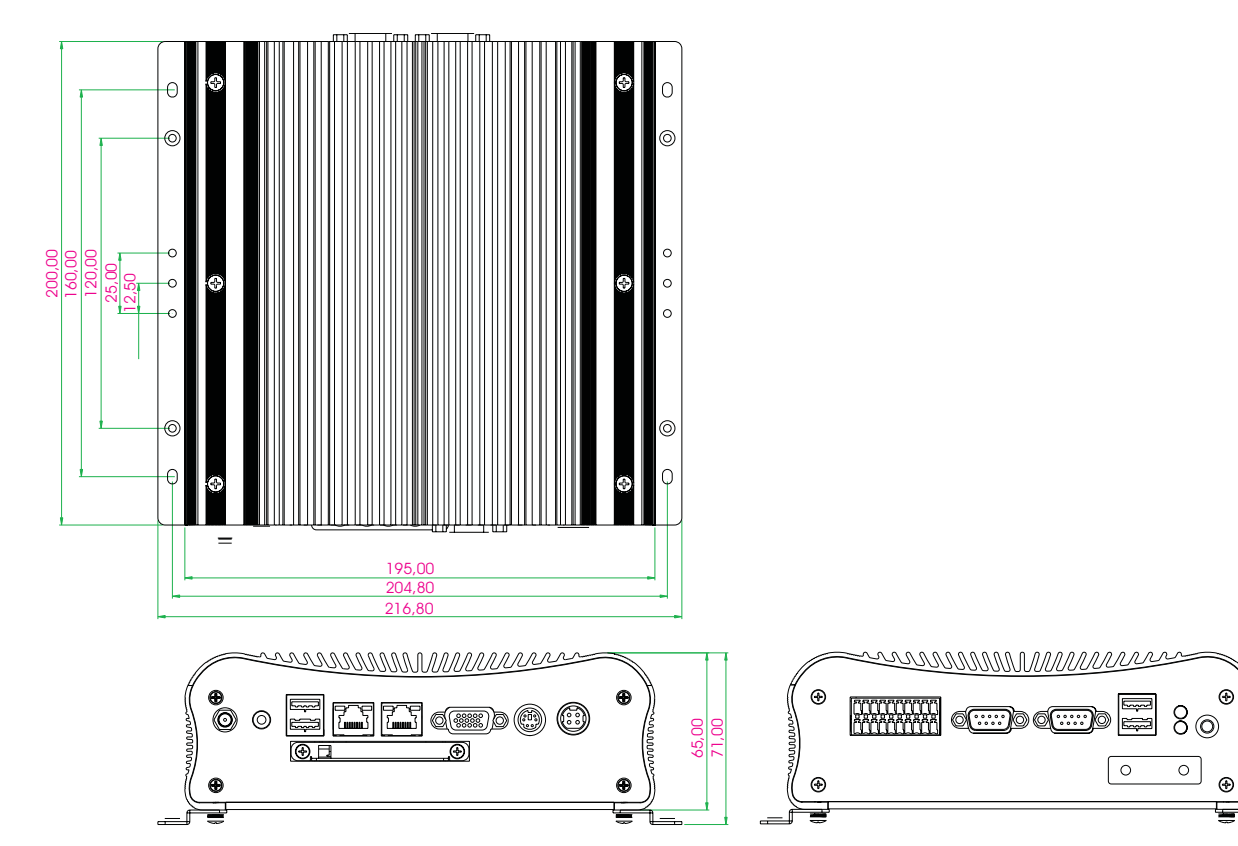

# NISE 2010

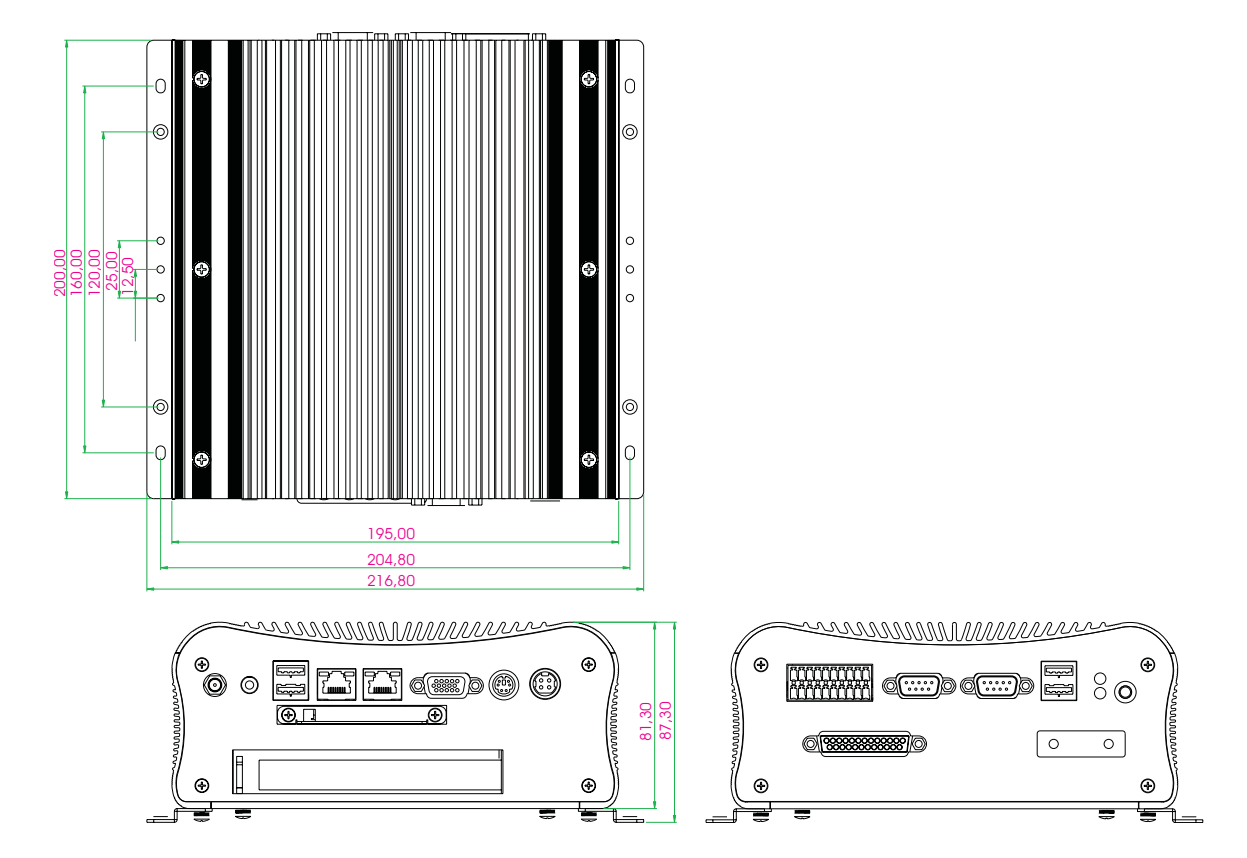

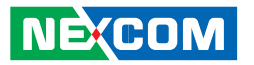

# NECOM

**NISE 2020** 

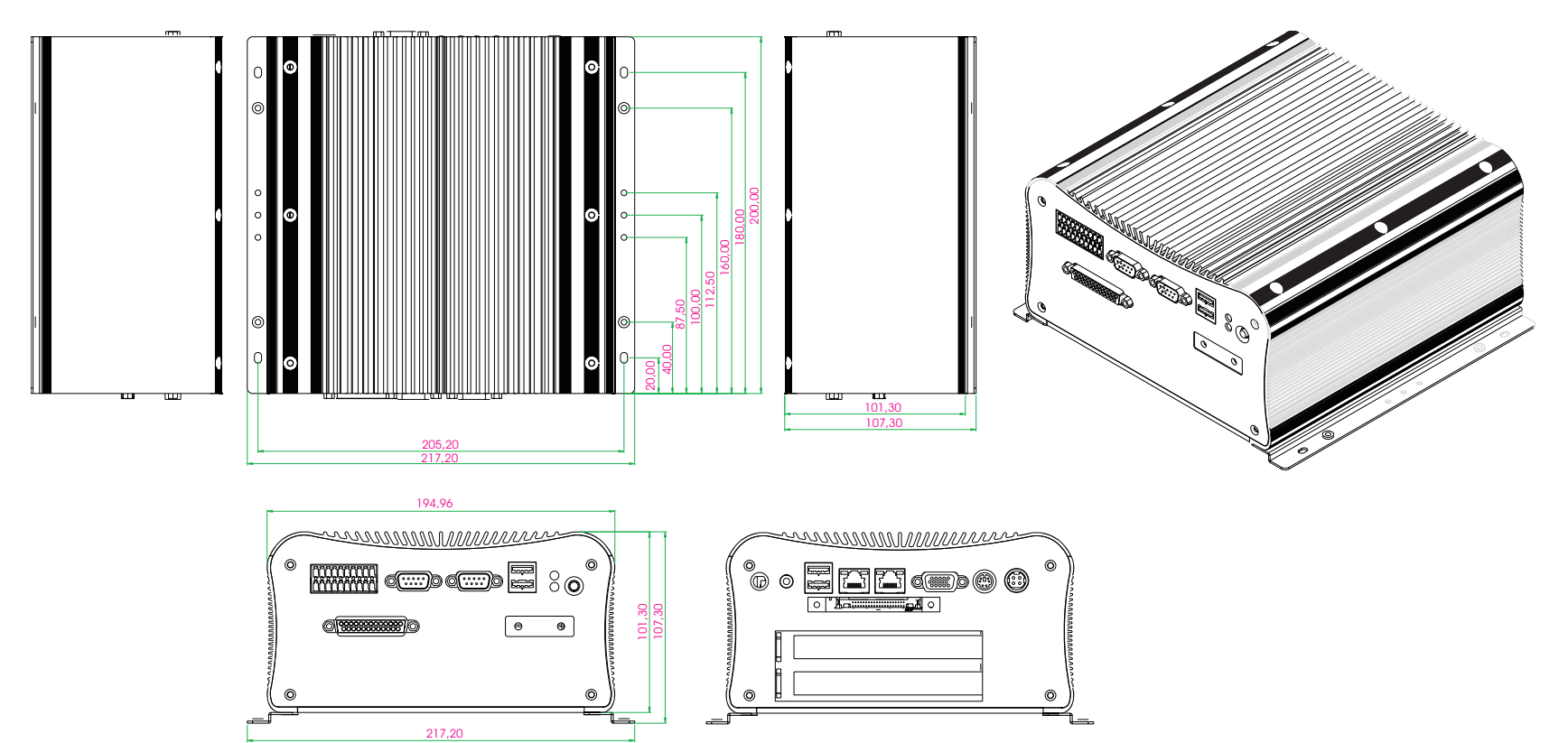

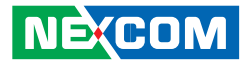

# **CHAPTER 2: JUMPERS AND CONNECTORS**

This chapter describes how to set the jumpers on the motherboard. Note that the following procedures are generic for all NISE 2000 series.

# **Before You Begin**

- Ensure you have a stable, clean working environment. Dust and dirt can get into components and cause a malfunction. Use containers to keep small components separated.
- Adequate lighting and proper tools can prevent you from accidentally damaging the internal components. Most of the procedures that follow require only a few simple tools, including the following:
  - A Philips screwdriver
  - A flat-tipped screwdriver
  - A set of jewelers Screwdrivers
  - A grounding strap
  - An anti-static pad
- Using your fingers can disconnect most of the connections. It is recommended that you do not use needle-nosed pliers to disconnect connections as these can damage the soft metal or plastic parts of the connectors.
- Before working on internal components, make sure that the power is off. Ground yourself before touching any internal components, by touching a metal object. Static electricity can damage many of the elec-

tronic components. Humid environment tend to have less static electricity than dry environments. A grounding strap is warranted whenever danger of static electricity exists.

# **Precautions**

Computer components and electronic circuit boards can be damaged by discharges of static electricity. Working on the computers that are still connected to a power supply can be extremely dangerous.

Follow the guidelines below to avoid damage to your computer or your-self:

- Always disconnect the unit from the power outlet whenever you are working inside the case.
- If possible, wear a grounded wrist strap when you are working inside the computer case. Alternatively, discharge any static electricity by touching the bare metal chassis of the unit case, or the bare metal body of any other grounded appliance.
- Hold electronic circuit boards by the edges only. Do not touch the components on the board unless it is necessary to do so. Don't flex or stress the circuit board.
- Leave all components inside the static-proof packaging that they shipped with until they are ready for installation.
- Use correct screws and do not over tighten screws.

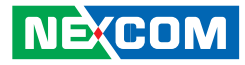

# **Jumper Settings**

A jumper is the simplest kind of electric switch. It consists of two metal pins and a cap. When setting the jumpers, ensure that the jumper caps are placed on the correct pins. When the jumper cap is placed on both pins, the jumper is **short**. If you remove the jumper cap, or place the jumper cap on just one pin, the jumper is **open**.

Refer to the illustrations below for examples of what the 2-pin and 3-pin jumpers look like when they are short (on) and open (off).

Two-Pin Jumpers: Open (Left) and Short (Right)

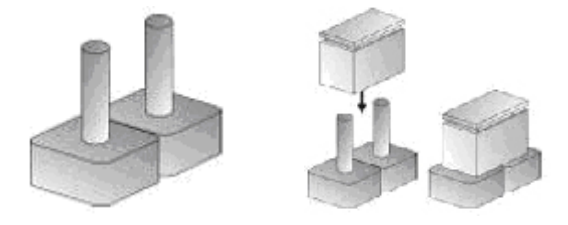

Three-Pin Jumpers: Pins 1 and 2 Are Short

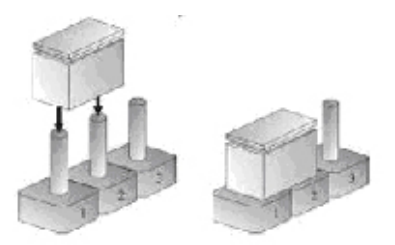

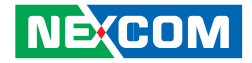

# Locations of the Jumpers and Connectors

### **NISB2001**

The figure on the right is the NISB2001 main board which is the main board used in the NISE 2000 Series system. It shows the locations of the jumpers and connectors.

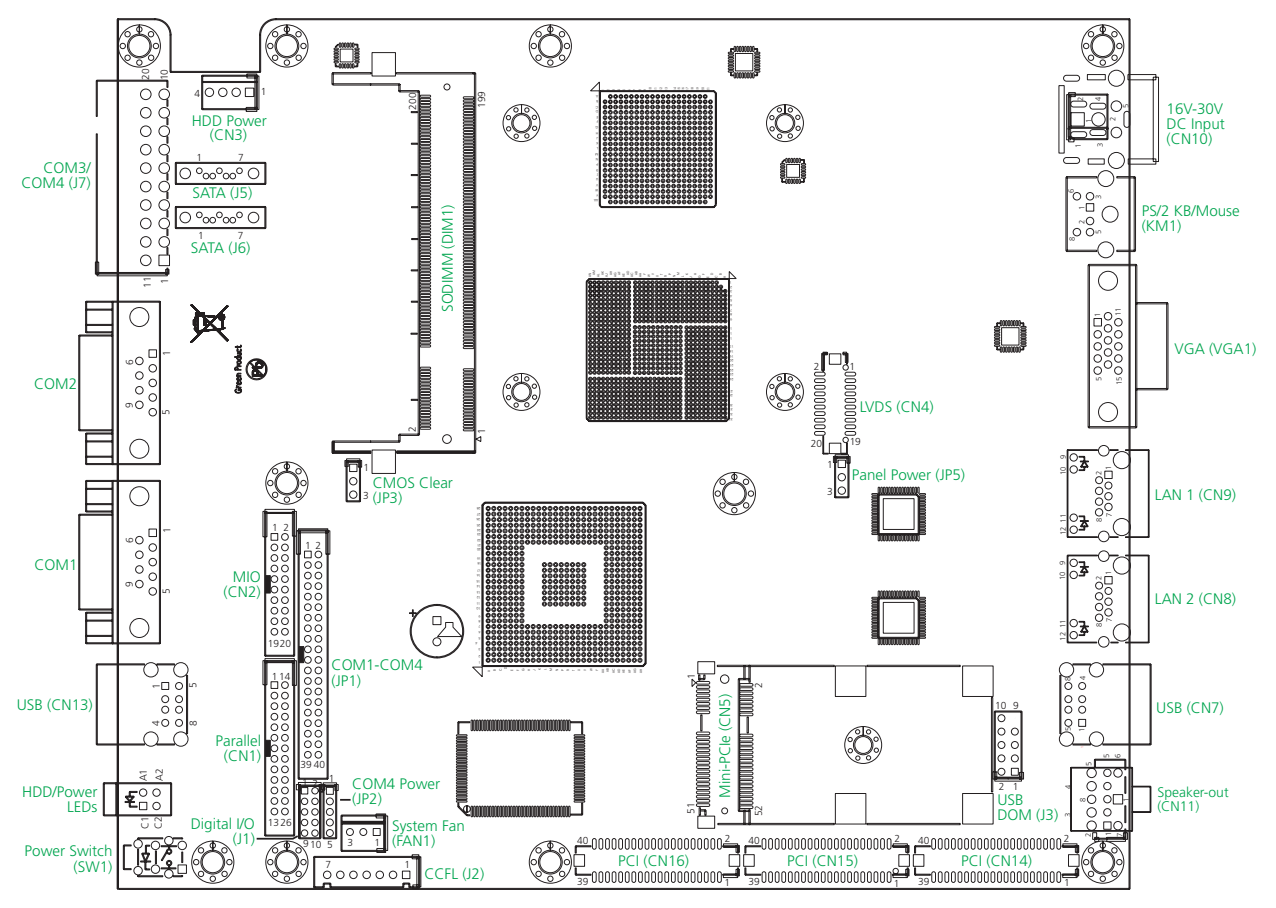

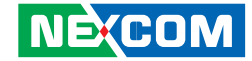

The figure on the right is the bottom view of the NISB2001 main board. The CompactFlash socket is located on this side of the main board.

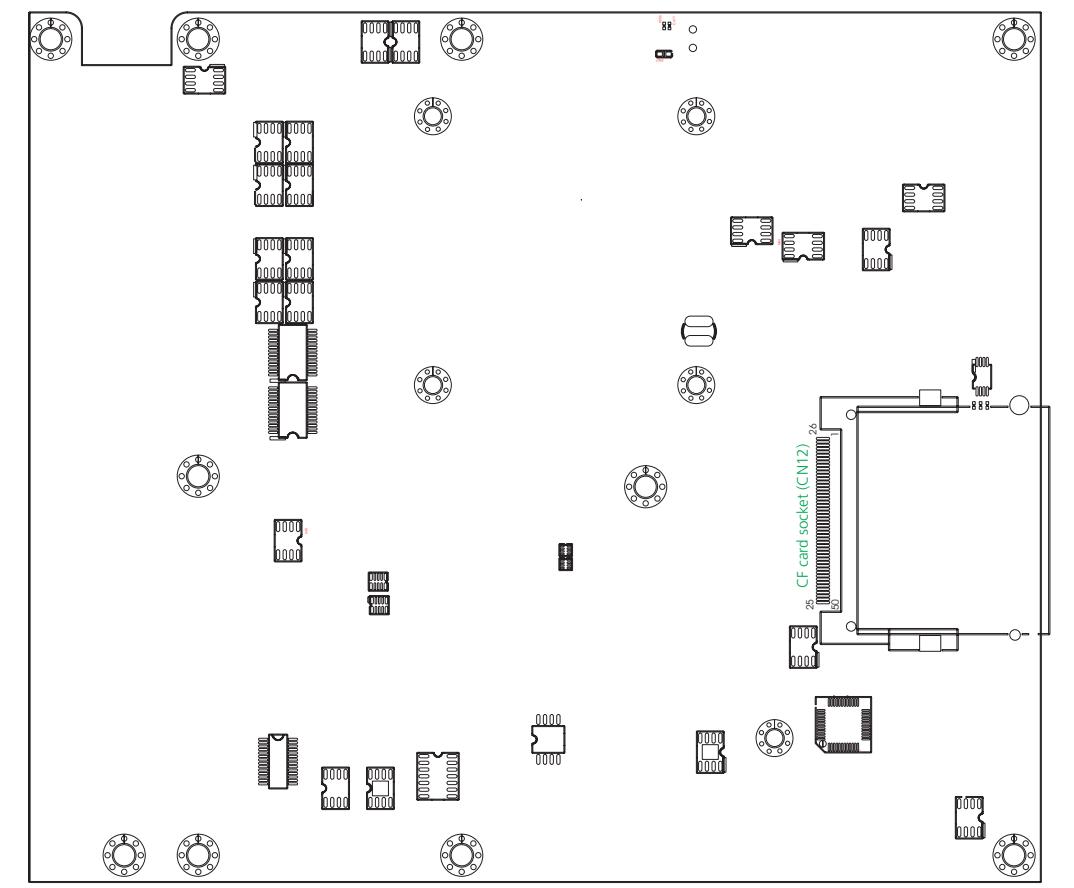

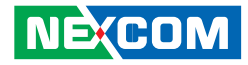

# **Connector Pin Definitions**

### **External I/O Interface**

#### HDD Access and Power Status LEDs

Connector location: LED2

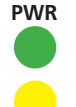

•

HDD

| Status | LED Color |
|--------|-----------|
| PWR    | Green     |
| HDD    | Yellow    |

#### **USB** Ports

Connector size: Dual USB port Connector location: CN7 (at rear panel) and CN13 (at front panel)

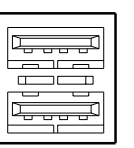

| Pin | in Definition |   | Definition |
|-----|---------------|---|------------|
| 1   | 1 VCC         |   | VCC        |
| 2   | 2 USB_1N      |   | USB_2N     |
| 3   | USB_1P        | 7 | USB_2P     |
| 4   | GND           | 8 | GND        |

Н

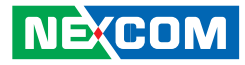

#### **Serial Ports**

-

Connector size: DB-9 port Connector location: COM1 and COM2

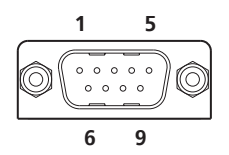

| Pin | Definition (COM1) | Pin     | Definition (COM2) |
|-----|-------------------|---------|-------------------|
| 1   | DCD1              | 1 DCD2  |                   |
| 2   | RXD1              | 2       | RXD2              |
| 3   | TXD1              | 3       | TXD2              |
| 4   | DTR#1             | 4 DTR#2 |                   |
| 5   | GND               | 5       | GND               |
| 6   | DSR#1             | 6       | DSR#2             |
| 7   | RTS#1             | 7       | RTS#2             |
| 8   | CTS#1             | 8       | CTS#2             |
| 9   | RI#1              | 9       | RI#2              |
| 10  | NC                | 10      | NC                |

#### 16V-30V DC Input

Connector size: 4-pin power jack Connector location: CN10

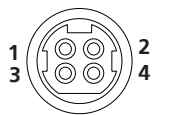

| Pin | Definition |
|-----|------------|
| 1   | DC-IN      |
| 2   | DC-IN      |
| 3   | GND        |
| 4   | GND        |

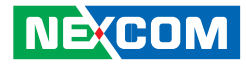

#### Keyboard/Mouse Port

Connector size: PS/2, Mini-DIN-6 Connector location: KM1

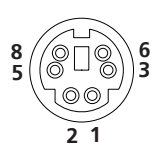

-

| Pin | n Definition |   | Definition |
|-----|--------------|---|------------|
| 1   | KB_DATA      | 2 | LM_DATA    |
| 3   | GND          | 5 | GND        |
| 6   | KB_CLK       | 8 | LM_CLK     |

#### VGA Port

Connector size: DB-15 port, 15-pin D-Sub Connector location: VGA1

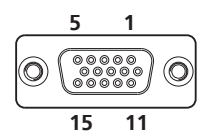

| Pin | n Definition |                  | Definition  |
|-----|--------------|------------------|-------------|
| 1   | RED_VGA 9    |                  | VGA_VCC     |
| 2   | GREEN_VGA    | GREEN_VGA 10 GND |             |
| 3   | BLUE_VGA     | 11               | NC          |
| 4   | NC           | 12 VGA_DDC_DAT   |             |
| 5   | GND          | 13               | G_HSYNC     |
| 6   | GND          | 14               | G_VSYNC     |
| 7   | GND          | 15               | VGA_DDC_CLK |
| 8   | GND          |                  |             |

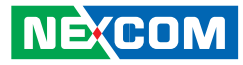

#### LAN Ports

-

Connector size: RJ45 port with LEDs Connector location: CN9 (LAN 1) and CN8 (LAN 2)

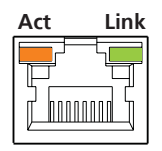

| Act                | Status        | Link                    | Status  |
|--------------------|---------------|-------------------------|---------|
| Orange<br>Blinking | Data Activity | Green<br>Always Lighted | Linked  |
| Off                | No Acitivity  | Off                     | No Link |

| Pin | Definition | Pin | Definition |
|-----|------------|-----|------------|
| 1   | LAN_TXD0P  | 7   | LAN_TXD3P  |
| 2   | LAN_TXD0N  | 8   | LAN_TXD3N  |
| 3   | LAN_TXD1P  | 9   | LAN_LINK#  |
| 4   | LAN_TXD2P  | 10  | 3VSB PWR   |
| 5   | LAN_TXD2N  | 11  | LAN_ACT#   |
| 6   | LAN_TXD1N  | 12  | 3VSB PWR   |

#### Speaker-out Jack

Connector size: 5-pin jack Connector location: CN11

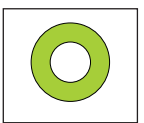

| Pin | Definition |
|-----|------------|
| 1   | GND        |
| 2   | SPK_Out_R  |
| 3   | NC         |
| 4   | NC         |
| 5   | SPK_Out_L  |

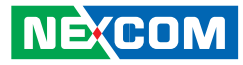

## **Internal Connectors**

#### DC Power Output for HDD (12V=1A, 5V=2A)

Connector size: 4-pin Wafer, 2.54 mm pitch Connector location: CN3

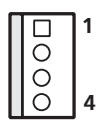

•

| Pin | Definition |
|-----|------------|
| 1   | +12V       |
| 2   | GND        |
| 3   | GND        |
| 4   | VCC5       |

#### **SATAII** Ports

Connector size: Standard Serial ATAII Connector location: J5 and J6

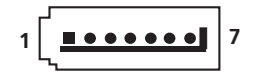

#### J5

| Pin | Definition |
|-----|------------|
| 1   | GND        |
| 2   | TXP0       |
| 3   | TXN0       |
| 4   | GND        |
| 5   | RXNO       |
| 6   | RXPO       |
| 7   | GND        |

J6

| Pin | Definition |
|-----|------------|
| 1   | GND        |
| 2   | TXP1       |
| 3   | TXN1       |
| 4   | GND        |
| 5   | RXN1       |
| 6   | RXP1       |
| 7   | GND        |

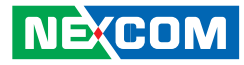

#### **MIO Connector**

-

Connector size: 20-pin box header, 2.0 mm pitch (shares signal with I/O at the front panel)

Connector location: CN2

| 2 | 0000000000 | 20 |
|---|------------|----|
| 1 |            | 19 |

| Pin | Definition | Pin | Definition |
|-----|------------|-----|------------|
| 1   | RESET#_SW  | 2   | GND        |
| 3   | PWRBT_SW   | 4   | GND        |
| 5   | PWR_LED    | 6   | PWR_LED_N  |
| 7   | HD_LED     | 8   | HD_LED_N   |
| 9   | 5VSB       | 10  | 5VSB       |
| 11  | IO_USB_2N  | 12  | IO_USB_3N  |
| 13  | IO_USB_2P  | 14  | IO_USB_3P  |
| 15  | GND        | 16  | GND        |
| 17  | VCC5       | 18  | USB_OC23#  |
| 19  | LED_WLAN_P | 20  | LED_WLAN_N |

#### **Parallel Connector**

Connector size: 26-pin box header, 2.0 mm pitch Connector location: CN1

| 14 | 0000000000000 | 26 |
|----|---------------|----|
| 1  |               | 13 |

| Pin | Definition | Pin | Definition |
|-----|------------|-----|------------|
| 1   | STB#       | 14  | AFD-       |
| 2   | PDO        | 15  | ERR-       |
| 3   | PD1        | 16  | INIT-      |
| 4   | PD2        | 17  | SLIN-      |
| 5   | PD3        | 18  | GND        |
| 6   | PD4        | 19  | GND        |
| 7   | PD5        | 20  | GND        |
| 8   | PD6        | 21  | GND        |
| 9   | PD7        | 22  | GND        |
| 10  | ACK-       | 23  | GND        |
| 11  | BUSY       | 24  | GND        |
| 12  | PE         | 25  | GND        |
| 13  | SLCT       | 26  | NC         |

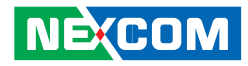

#### COM1-COM4 Connector

Connector size: 40-pin box header, 2.0 mm pitch Connector location: JP1

| 2<br>1 | 000000000000000000000000000000000000000 | 40<br>39 |
|--------|-----------------------------------------|----------|
|        |                                         | 39       |

| Pin | Definition | Pin | Definition |
|-----|------------|-----|------------|
| 1   | SP_DCD1    | 2   | SP_DSR1    |
| 3   | SP_RXD1    | 4   | SP_RTS1    |
| 5   | SP_TXD1    | 6   | SP_CTS1    |
| 7   | SP_DTR1    | 8   | SP_RI1     |
| 9   | GND        | 10  | NC         |
| 11  | SP_DCD2    | 12  | SP_DSR2    |
| 13  | SP_RXD2    | 14  | SP_RTS2    |
| 15  | SP_TXD2    | 16  | SP_CTS2    |
| 17  | SP_DTR2    | 18  | SP_RI2     |
| 19  | GND        | 20  | NC         |
| 21  | SP_DCD3    | 22  | SP_DSR3    |
| 23  | SP_RXD3    | 24  | SP_RTS3    |
| 25  | SP_TXD3    | 26  | SP_CTS3    |
| 27  | SP_DTR3    | 28  | SP_RI3     |
| 29  | NC         | 30  | NC         |

| Pin | Definition | Pin | Definition |
|-----|------------|-----|------------|
| 31  | SP_DCD4    | 32  | SP_DSR4    |
| 33  | SP_RXD4    | 34  | SP_RTS4    |
| 35  | SP_TXD4    | 36  | SP_CTS4    |
| 37  | SP_DTR4    | 38  | SP_RI4     |
| 39  | GND        | 40  | NC         |

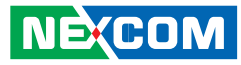

#### **COM4** Power Select

Connector size: 5-pin header, 2.0 mm pitch Connector location: JP2

# 1 0000 5

-

| Pin | Definition |
|-----|------------|
| 1   | VCC5       |
| 2   | SP_RI4     |
| 3   | VCC12      |
| 4   | SP_RI4     |
| 5   | SP4_RI     |

#### Settings

| 1-2 short | RI Power = 5V    |
|-----------|------------------|
| 3-4 short | RI Power =12V    |
| 4-5 short | Normal (default) |

#### **Digital I/O Connector**

Connector size: 10-pin header, 2.0 mm pitch Connector location: J1

#### 2 00000 10 1 □0000 9

| Pin | Definition | Pin | Definition |
|-----|------------|-----|------------|
| 1   | VCC5       | 2   | GND        |
| 3   | GPO54      | 4   | GPI50      |
| 5   | GPO55      | 6   | GPI51      |
| 7   | GPO56      | 8   | GPI52      |
| 9   | GPO57      | 10  | GPI53      |

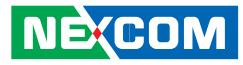

#### System Fan

-

Connector size: 3-pin Wafer, 2.54 mm pitch Connector location: FAN1

| Γ |   | 1 |
|---|---|---|
|   | 0 |   |
|   | 0 | 3 |

| Pin | Definition |
|-----|------------|
| 1   | GND        |
| 2   | +12V       |
| 3   | SENSE      |

#### **CCFL Connector**

Connector size: JST 7-pin, 2.54 mm pitch Connector location: J2

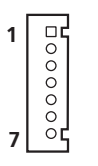

| Pin | Definition       |
|-----|------------------|
| 1   | +5V              |
| 2   | +12V             |
| 3   | +12V             |
| 4   | Brightness Ctrl  |
| 5   | GND              |
| 6   | GND              |
| 7   | Backlight Enable |
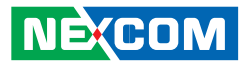

### **CMOS** Clear

-

Connector size: 3-pin header, 2.0 mm pitch Connector location: JP3

### 1 🗆 0 0 3

| Pin | Definition   |
|-----|--------------|
| 1   | Battery 3.3V |
| 2   | RTCVDD       |
| 3   | GND          |

### **Panel Power**

Connector size: 3-pin header, 1x3, 2.54 mm pitch Connector location: JP5

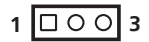

| Pin | Definition  |
|-----|-------------|
| 1   | VCC5        |
| 2   | Panel power |
| 3   | VCC3        |

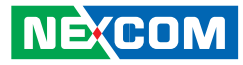

#### **LVDS** Connector

Connector size: 2.0 mm pitch Connector location: CN4

|  | 9<br>0 |
|--|--------|
|--|--------|

| Pin | Definition | Pin | Definition |
|-----|------------|-----|------------|
| 1   | DDCCLK     | 2   | DDC_DATA   |
| 3   | VDD        | 4   | LB_DATAPO  |
| 5   | PULL LOW   | 6   | LB_DATAN0  |
| 7   | PULL LOW   | 8   | VDD        |
| 9   | GND        | 10  | LB_DATAP1  |
| 11  | LB_CLK_P   | 12  | LB_DATAN1  |
| 13  | LB_CLK_N   | 14  | GND        |
| 15  | GND        | 16  | VCC12_INV  |
| 17  | LB_DATAP2  | 18  | VCC12_INV  |
| 19  | LB_DATAN2  | 20  | GND        |

#### **USB DOM Connector**

Connector size: 10-pin header, 2.0 mm pitch Connector location: J3

#### 9 000 1 10 0000 2

| Pin | Definition | Pin | Definition |
|-----|------------|-----|------------|
| 1   | USBVCC     | 2   | USBVCC     |
| 3   | USB4DN     | 4   | USB5DN     |
| 5   | USB4DP     | 6   | USB5DP     |
| 7   | GND        | 8   | GND        |
| 9   | NC         | 10  | uDOC_OC#   |

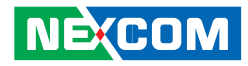

#### **PCI Connector**

Connector size: DF13-40DS-1.25DSA Connector location: CN16

| 40 | T | ł. | b, | ġ, | ł. | ġ, | ġ, | ġ, | ġ, |   | h | i. | i. | i. | ł, | ł. | ł, |   | b, | ł, |   | P | 2 |
|----|---|----|----|----|----|----|----|----|----|---|---|----|----|----|----|----|----|---|----|----|---|---|---|
| 39 | L |    | l  | 7  | T  | 7  | 7  | 7  | 7  | T | ł | 7  | 7  | 7  | ł  | Ē. | 1  | 7 | ľ  | 1  | 1 | L | 1 |

| Pin | Definition  | Pin | Definition |
|-----|-------------|-----|------------|
| 1   | SMBDATA_PCI | 2   | VCC3       |
| 3   | GND         | 4   | PCI_SERR#  |
| 5   | PCI_PAR     | 6   | VCC3       |
| 7   | PCI_AD15    | 8   | PCI_CBE#1  |
| 9   | VCC3        | 10  | PCI_AD14   |
| 11  | PCI_AD13    | 12  | GND        |
| 13  | PCI_AD11    | 14  | PCI_AD12   |
| 15  | GND         | 16  | PCI_AD10   |
| 17  | PCI_AD9     | 18  | GND        |
| 19  | PCI_CBE#0   | 20  | PCI_AD8    |
| 21  | VCC3        | 22  | PCI_AD7    |
| 23  | PCI_AD6     | 24  | VCC3       |
| 25  | PCI_AD4     | 26  | PCI_AD5    |
| 27  | GND         | 28  | PCI_AD3    |
| 29  | PCI_AD2     | 30  | GND        |

| Pin | Definition | Pin | Definition |
|-----|------------|-----|------------|
| 31  | PCI_AD0    | 32  | PCI_AD1    |
| 33  | VCC5       | 34  | VCC5       |
| 35  | PU1_REQ64# | 36  | PU1ACK64#  |
| 37  | VCC5       | 38  | VCC5       |
| 39  | VCC5       | 40  | VCC5       |

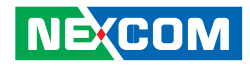

#### **PCI Connector**

Connector size: DF13-40DS-1.25DSA Connector location: CN15

| 40 | ና | b | b | b | b | b | b, | h | ė, |   | h |   | ł. |   | ł, | ł, | ł, | ł, | ł, |   |   | P | 2 |
|----|---|---|---|---|---|---|----|---|----|---|---|---|----|---|----|----|----|----|----|---|---|---|---|
| 39 | ┛ | T | T | T | l | T | T  | ľ | T  | l | ľ | l | T  | T | T  | T  | T  | T  | T  | T | l | L | 1 |

| Pin | Definition      | Pin | Definition |
|-----|-----------------|-----|------------|
| 1   | VCC3            | 2   | PCI_AD29   |
| 3   | PCI_AD28        | 4   | GND        |
| 5   | PCI_AD26        | 6   | PCI_AD27   |
| 7   | GND             | 8   | PCI_AD25   |
| 9   | VCC3            | 10  | VCC3       |
| 11  | PCI_A LOT_IDSEL | 12  | PCI_CBE#3  |
| 13  | VCC3            | 14  | PCI_AD23   |
| 15  | PCI_AD22        | 16  | GND        |
| 17  | PCI_AD20        | 18  | PCI_AD21   |
| 19  | GND             | 20  | PCI_AD19   |
| 21  | PCI_AD18        | 22  | VCC3       |
| 23  | PCI_AD16        | 24  | PCI_AD17   |
| 25  | VCC3            | 26  | PCI_CBE#2  |
| 27  | PCI_FRAME#      | 28  | GND        |
| 29  | GND             | 30  | PCI_IRDY   |

| Pin | Definition | Pin | Definition |
|-----|------------|-----|------------|
| 31  | PCI_TRDY#  | 32  | VCC3       |
| 33  | GND        | 34  | PCI_DEVSEL |
| 35  | PCI_STOP#  | 36  | GND        |
| 37  | VCC3       | 38  | PCI_LOCK#  |
| 39  | SMBCLK_PCI | 40  | PCI_PERR#  |

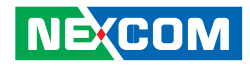

#### **PCI Connector**

Connector size: DF13-40DS-1.25DSA Connector location: CN14

### 40 39 **2 1 2 1**

| Pin | Definition     | Pin | Definition       |
|-----|----------------|-----|------------------|
| 1   | PCI_SLOT_TRST# | 2   | -12V             |
| 3   | +12V           | 4   | PCI_SLOT_TCK     |
| 5   | PCI_SLOT_TMS   | 6   | GND              |
| 7   | PCI_SLOT_TDI   | 8   | NC               |
| 9   | VCC5           | 10  | VCC5             |
| 11  | PCI_IRQ#A      | 12  | VCC5             |
| 13  | PCI_IRQ#C      | 14  | PCI_IRQ#B        |
| 15  | VCC5           | 16  | PCI_IRQ#D        |
| 17  | PCI_SLOT_RSV1  | 18  | PCI_SLOT_PRSNT1# |
| 19  | VCC5           | 20  | PCI_SLOT_RSV5    |
| 21  | PCI_SLOT_RSV2  | 22  | PCI_SLOT_PRSNT2# |
| 23  | GND            | 24  | GND              |
| 25  | GND            | 26  | GND              |
| 27  | 3VSB           | 28  | PCI_SLOT_CLK1    |
| 29  | PCI_SLOT_RST#  | 30  | GND              |

| Pin | Definition    | Pin | Definition     |
|-----|---------------|-----|----------------|
| 31  | VCC5          | 32  | PCI_SLOT_CLK0  |
| 33  | PCI_GNT#0     | 34  | GND            |
| 35  | GND           | 36  | PCI_SLOT_REQ#0 |
| 37  | PCI_SLOT_PME# | 38  | VCC5           |
| 39  | PCI_AD30      | 40  | PCI_AD31       |

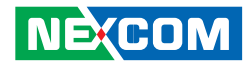

#### **Mini-PCle Connector**

Connector location: CN5

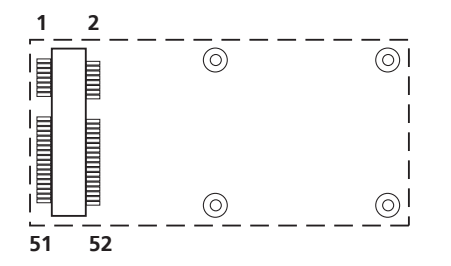

| Pin | Definition         | Pin | Definition     |
|-----|--------------------|-----|----------------|
| 1   | PCIE_WAKE#         | 2   | +V3.3A_MINI    |
| 3   | NC                 | 4   | GND            |
| 5   | NC                 | 6   | +V1.55_MINI    |
| 7   | PCIE_MINI_CLKREQ#1 | 8   | NC             |
| 9   | GND                | 10  | NC             |
| 11  | CK_MPCIE_N         | 12  | NC             |
| 13  | CK_MPCIE_P         | 14  | NC             |
| 15  | GND                | 16  | NC             |
| 17  | NC                 | 18  | GND            |
| 19  | NC                 | 20  | MINICARD1_DIS# |
| 21  | GND                | 22  | PLT_RST_BUF#   |
| 23  | PER_N2             | 24  | +V3.3A_MINI    |
| 25  | PER_P2             | 26  | GND            |
| 27  | GND                | 28  | +V1.55_MINI    |
| 29  | GND                | 30  | SMB_CLK_RESUME |

| Pin | Definition  | Pin | Definition      |
|-----|-------------|-----|-----------------|
| 31  | PET_N2      | 32  | SMB_DATA_REAUME |
| 33  | PET_P2      | 34  | GND             |
| 35  | GND         | 36  | USB_6N          |
| 37  | GND         | 38  | USB_6P          |
| 39  | +V3.3A_MINI | 40  | GND             |
| 41  | +V3.3A_MINI | 42  | NC              |
| 43  | GND         | 44  | LED_WLAN_N      |
| 45  | NC          | 46  | NC              |
| 47  | NC          | 48  | +V1.5S_MINI     |
| 49  | NC          | 50  | GND             |
| 51  | NC          | 52  | +V3.3A_MINI     |
| MH1 | GND         | MH2 | GND             |
| MH3 | GND         | MH4 | GND             |
| MH6 | GND         |     |                 |

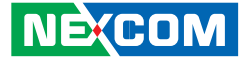

## Mechanical Dimensions of the Main Board

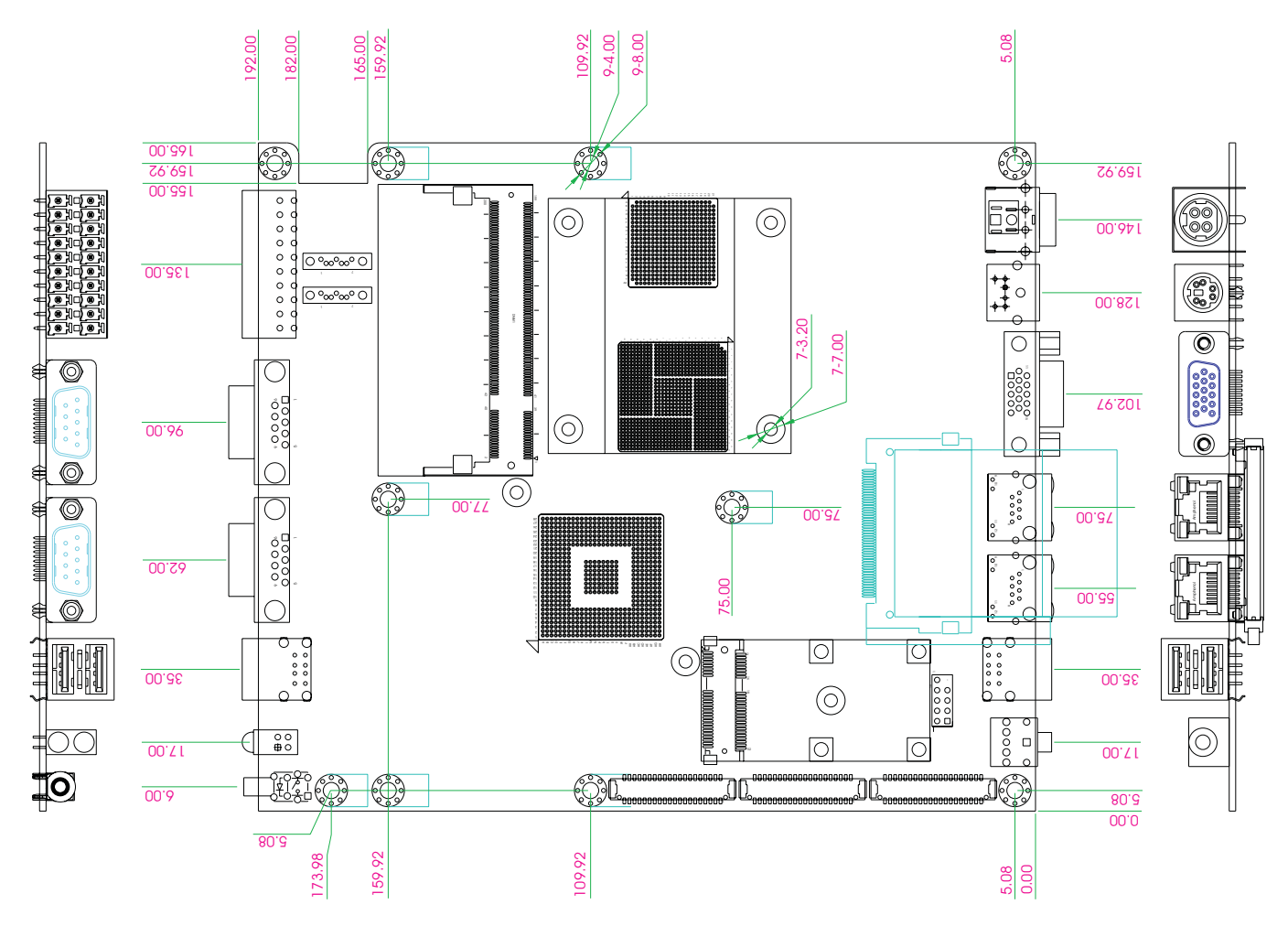

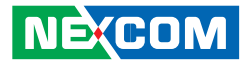

# CHAPTER 3: SYSTEM SETUP

# **Removing the Chassis Cover**

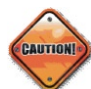

Prior to removing the chassis cover, make sure the unit's power is off and disconnected from the power sources to prevent electric shock or system damage.

1. The screws on the cover are used to secure the cover to the chassis.

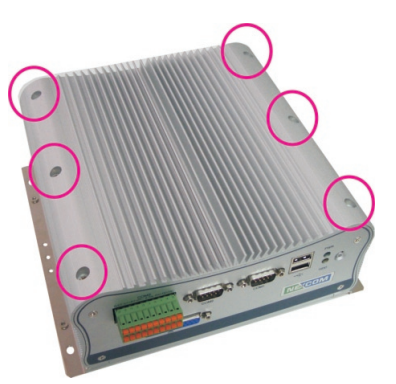

2. Remove these screws and put them in a safe place for later use.

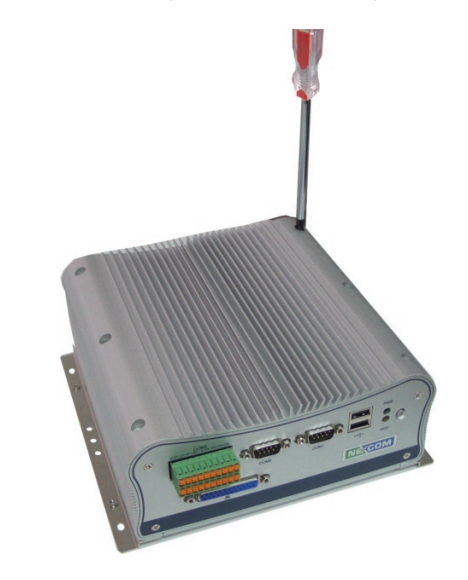

3. Lift up the cover then remove it from the chassis.

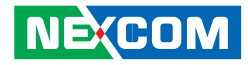

# Installing a SODIMM

1. Locate the SODIMM socket on the board.

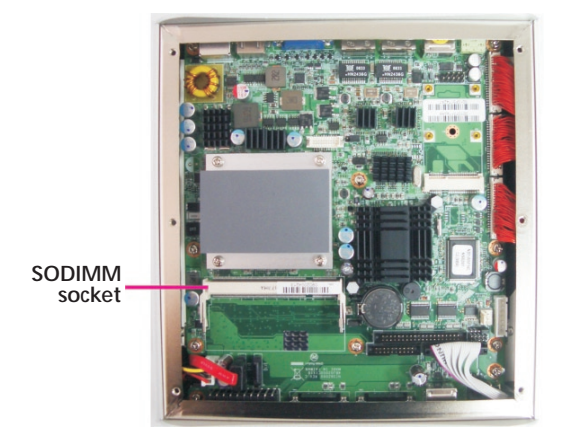

2. Insert the module into the socket at an approximately 30 degrees angle. Apply firm even pressure to each end of the module until it slips into the socket. The gold-plated connector on the edge of the module will almost completely disappear inside the socket.

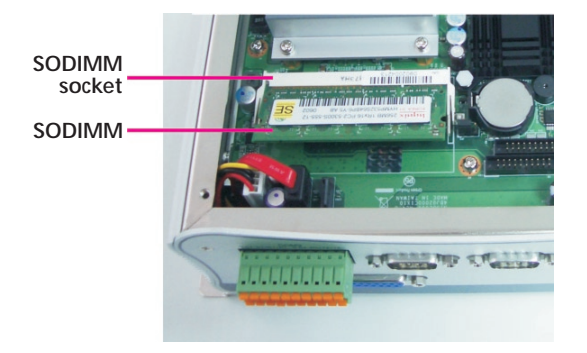

-

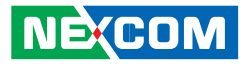

3. Push the module down until the clips on both sides of the socket lock into position. You will hear a distinctive "click", indicating the module is correctly locked into position.

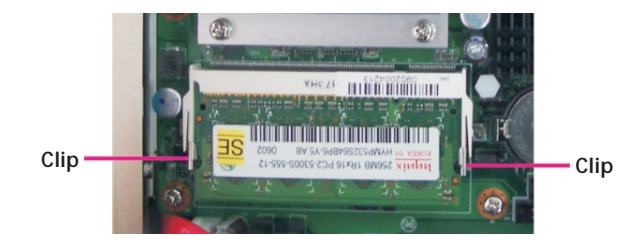

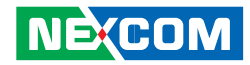

# Installing a SATA Hard Drive

### NISE 2010 / NISE 2020

1. With the bottom side of the chassis facing up, remove the screws of the bottom cover.

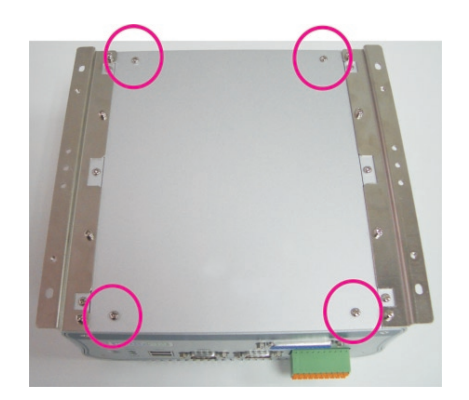

2. Remove the mounting screws that secure the drive bay to the chassis then remove the drive bay. The drive bay is used to hold a SATA hard drive.

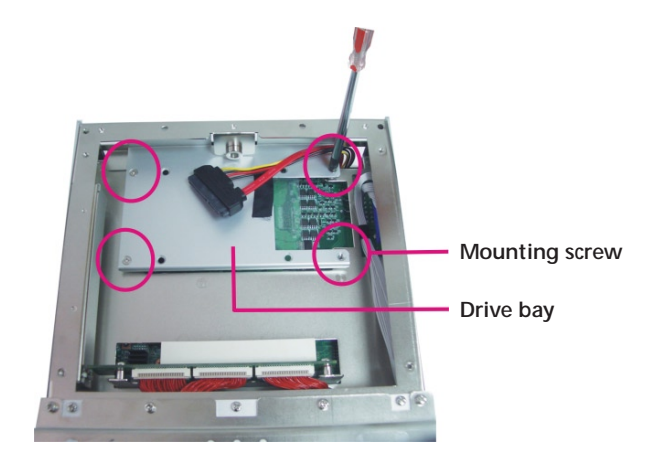

- 3. Place the SATA hard drive under the drive bay. Align the mounting holes that are on the SATA drive with the mounting holes on the drive bay then use the provided mounting screws to secure the drive in place.
- 4. Connect the SATA data/power cable to the connectors on the SATA drive.

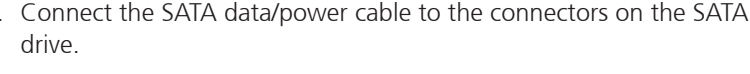

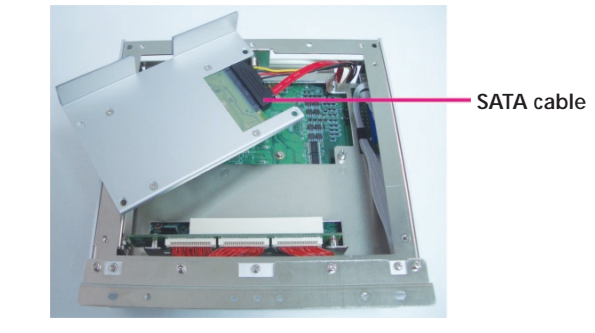

35

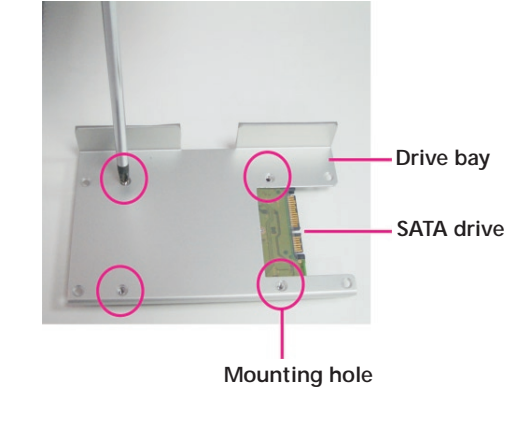

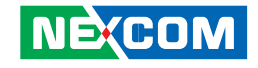

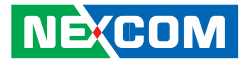

5. Mount the drive back into the chassis.

Align the mounting holes that are on the drive bay with the mounting holes on the chassis then use the provided screws to secure the drive in place.

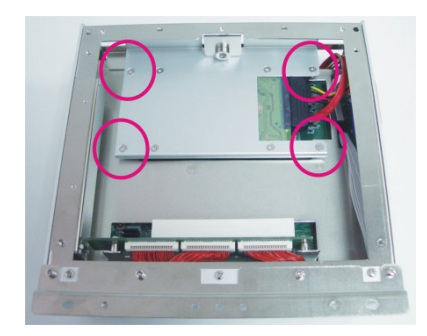

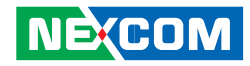

### **NISE 2000**

1. With the bottom side of the chassis facing up, remove the screws of the bottom cover.

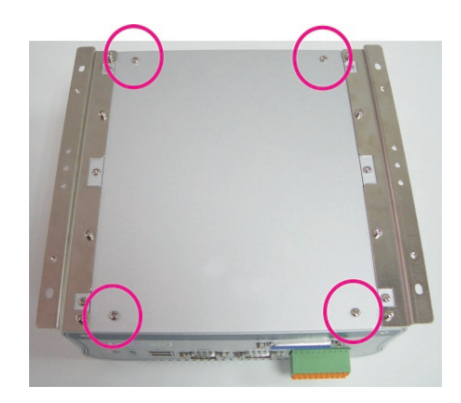

2. Remove the mounting screws that secure the drive bay to the chassis then remove the drive bay. The drive bay is used to hold a SATA hard drive.

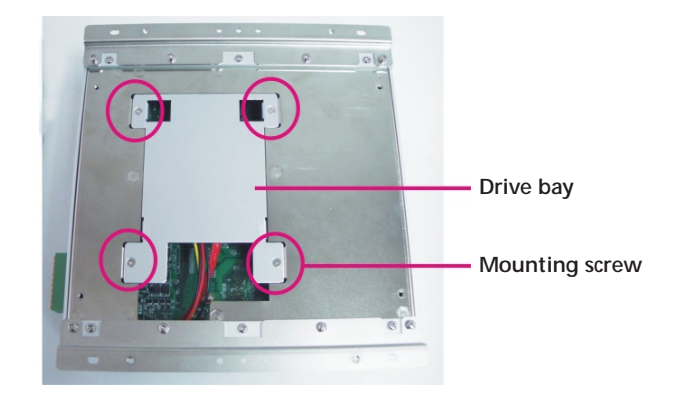

Н

Н

Chapter 3: System Setup

- 3. Place the SATA hard drive onto the drive bay. Align the mounting holes that are on the sides of the SATA drive with the mounting holes on the drive bay then use the provided mounting screws to secure the drive in place.
- 4. Connect the SATA data/power cable to the connectors on the SATA drive.

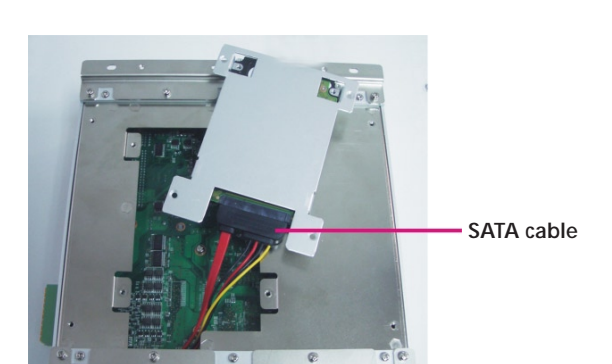

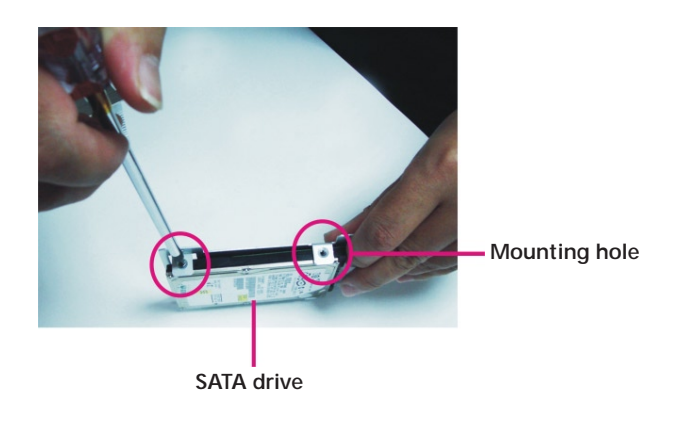

38

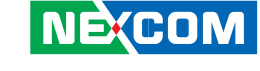

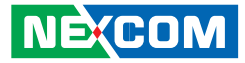

5. Mount the drive back into the chassis.

Align the mounting holes that are on the drive bay with the mounting holes on the chassis then use the provided mounting screws to secure the drive in place.

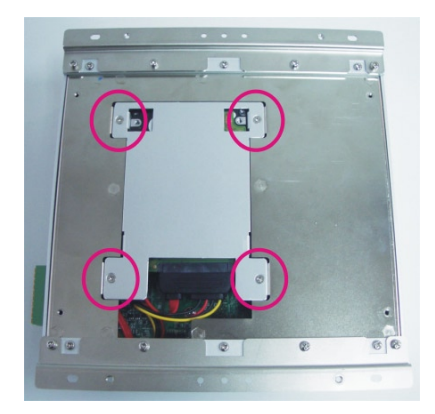

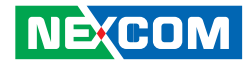

# Installing a PCI Expansion Card

**NISE 2010** is equipped with 1 PCI expansion slot. **NISE 2020** is equipped with 2 PCI expansion slots.

The illustrations shown in this section used the NISE 2010 system.

1. With the bottom side of the chassis facing up, remove the screws of the bottom cover and the screws of the rackmount bracket on one side of the chassis.

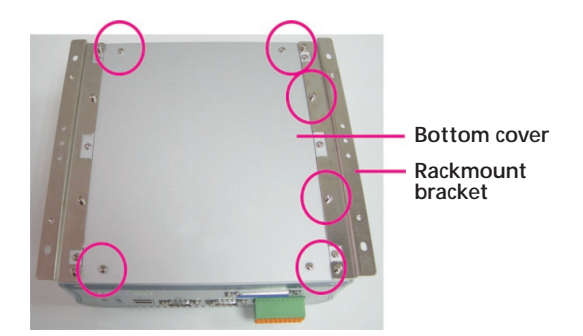

2. Lift the bottom cover and remove the rackmount bracket to access the PCI expansion slot.

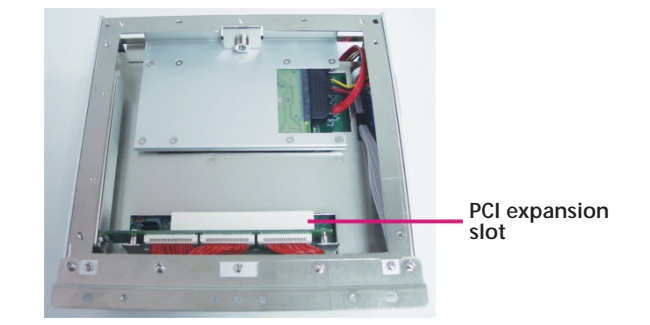

PCI slot

3. Remove the screw of the slot cover then remove the slot cover.

4. Align the PCI expansion card with the PCI slot then apply firm even pressure to each end of the card until it slips into the slot.

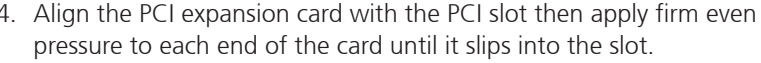

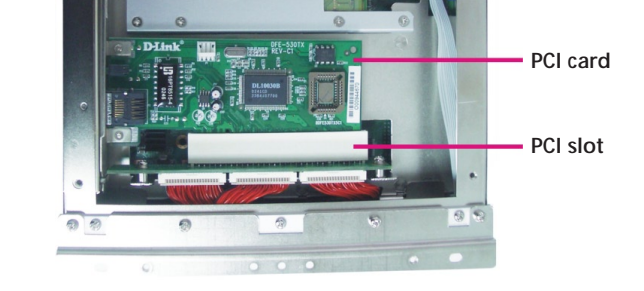

5. Secure the PCI card with the screw you removed in step 3.

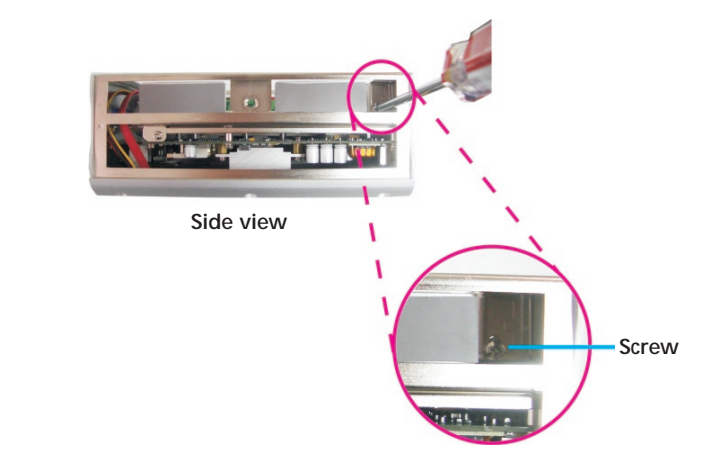

Top view

Slot cover

41

Screw

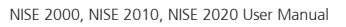

.

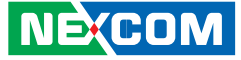

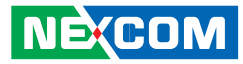

# Installing a CompactFlash Card

1. The CompactFlash card must be inserted from the rear side of the chassis.

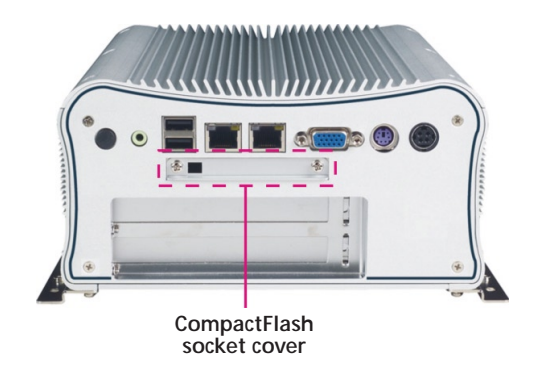

2. Remove the mounting screws of the CompactFlash socket's cover.

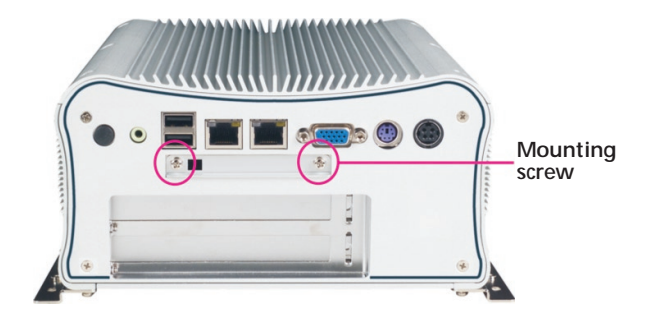

.

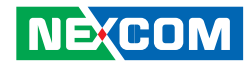

3. Remove the CompactFlash socket's cover to access the CF socket.

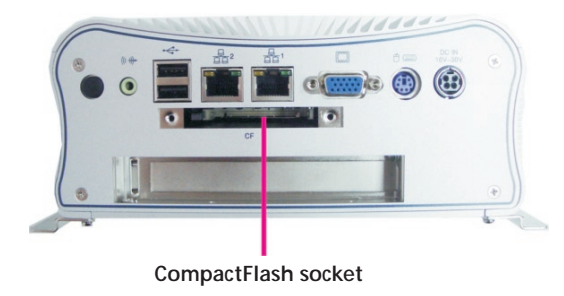

4. With the CompactFlash card's label facing up, insert the card into the socket.

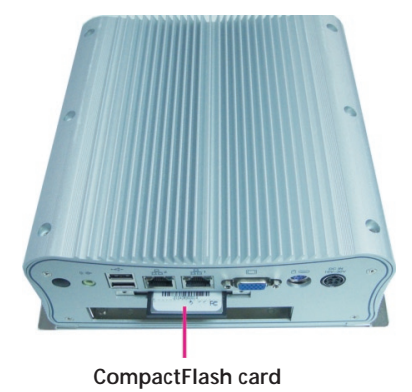

5. Replace the cover and secure it with the mounting screws you removed in step 2.

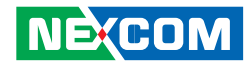

# Phoenix Contact Terminal Block for COM Port

1. Unplug the Phoenix Contact Terminal Block.

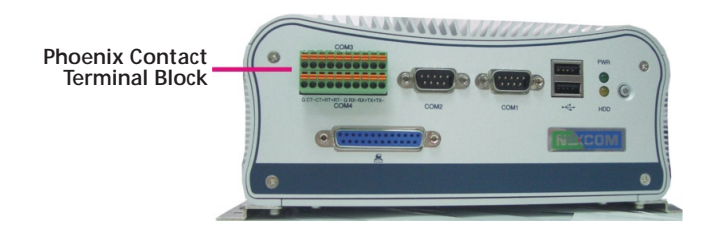

2. Insert a flat-bladed screwdriver in-between the dual bridge rail located in the middle of the terminal block then insert a wire into its corresponding feedthrough.

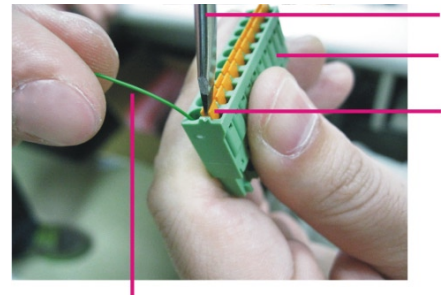

Wire

Screwdriver

Phoenix contact terminal block

Dual bridge rail

Н

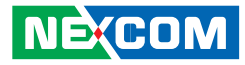

# CHAPTER 4: BIOS SETUP

This chapter describes how to use the BIOS setup program for NISE 2000 Series. The BIOS screens in this chapter are for reference only and may change if the BIOS is updated in the future.

To check for the latest updates and revisions, visit the NEXCOM Web site at www.nexcom.com.tw.

# **About BIOS Setup**

The BIOS (Basic Input and Output System) Setup program is a menu driven utility that enables you to make changes to the system configuration and tailor your system to suit your individual work needs. It is a ROMbased configuration utility that displays the system's configuration status and provides you with a tool to set system parameters.

These parameters are stored in non-volatile battery-backed-up CMOS RAM that saves this information even when the power is turned off. When the system is turned back on, the system is configured with the values found in CMOS.

With easy-to-use pull down menus, you can configure such items as:

- Hard drives, diskette drives, and peripherals
- Video display type and display options
- Password protection from unauthorized use
- Power management features

The settings made in the setup program intimately affect how the computer performs. It is important, therefore, first to try to understand all the Setup options, and second, to make settings appropriate for the way you use the computer.

# When to Configure the BIOS

This program should be executed under the following conditions:

- When changing the system configuration
- When a configuration error is detected by the system and you are prompted to make changes to the Setup program
- When resetting the system clock
- When redefining the communication ports to prevent any conflicts
- When making changes to the Power Management configuration
- When changing the password or making other changes to the security setup

Normally, CMOS setup is needed when the system hardware is not consistent with the information contained in the CMOS RAM, whenever the CMOS RAM has lost power, or the system features need to be changed.

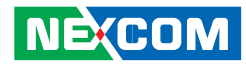

# **Entering Setup**

When the system is powered on, the BIOS will enter the Power-On Self Test (POST) routines. These routines perform various diagnostic checks; if an error is encountered, the error will be reported in one of two different ways:

- If the error occurs before the display device is initialized, a series of beeps will be transmitted.
- If the error occurs after the display device is initialized, the screen will display the error message.

Powering on the computer and immediately pressing <Del> allows you to enter Setup. Another way to enter Setup is to power on the computer and wait for the following message during the POST:

TO ENTER SETUP BEFORE BOOT PRESS <CTRL-ALT-ESC> Press the <Del> key to enter Setup:

## **BIOS Main Menu**

Once you enter Award BIOS CMOS Setup Utility, the Main Menu will appear on screen. The main menu allows you to select from eight setup functions and two exit choices. Use the arrow keys to select among the items and press <Enter> to accept or enter the sub-menu.

| Phoenix - AwardB                                                                                           | IOS CMOS Setup Utility                                   |  |  |
|----------------------------------------------------------------------------------------------------|----------------------------------------------------------|--|--|
| <ul> <li>Standard CMOS Features</li> <li>Advanced BIOS Features</li> </ul>                                 | ▶ PC Health Status<br>Load Optimized Defaults            |  |  |
| <ul> <li>Integrated Peripherals</li> <li>Power Management Setup</li> <li>PnP/PCI Configurations</li> </ul> | Set Password<br>Save & Exit Setup<br>Exit Without Saving |  |  |
| Esc : Quit F9 : Menu in BIOS ↑↓→ ← : Select Item<br>F10 : Save & Exit Setup<br>Time, Date, Hard Disk Type  |                                                          |  |  |

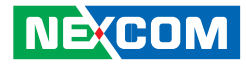

The following table lists the available options on the main menu.

| Menu                       | Description                                                                                                    |  |
|----------------------------|----------------------------------------------------------------------------------------------------|--|
| Standard CMOS<br>Features  | Use this menu for basic system configuration.                                                                                                    |  |
| Advanced BIOS<br>Features  | Use this menu to set the advanced features avail-<br>able on the system.                                                                                                    |  |
| Integrated<br>Peripherals  | Use this menu to specify your settings for inte-<br>grated peripherals.                                                                                                    |  |
| Power<br>Management Setup  | Use this menu to specify your settings for power management.                                                                                                    |  |
| PnP/PCI<br>Configurations  | Appears if your system supports Plug and Play and PCI Configuration.                                                                                                    |  |
| PC Health Status           | Displays CPU, System Temperature, Fan Speed,<br>and System Voltages Value.                                                                                                    |  |
| Load Optimized<br>Defaults | Use this menu to load the BIOS default values,<br>that is, factory settings for optimum system per-<br>formance. While Award has designed the custom<br>BIOS to maximize performance, the factory has<br>the option to change these defaults to meet their<br>needs. |  |
| Set Password               | Enables you to change, set, or disable the supervisor or user password.                                                                                                    |  |
| Save & Exit Setup          | Saves CMOS value changes to CMOS and exits setup                                                                                                    |  |
| Exit Without Saving        | Ignores all CMOS value changes and exits setup.                                                                                                    |  |

# **Getting Help**

The BIOS Setup program provides descriptions of the options available on the menu.

- If you are on the main menu, a description of the highlighted option can be found at the bottom of the screen.
- If you are on the Status Page or Option Page setup menu, a description of the highlighted option can be found on the right side of the screen under the heading Item Help.

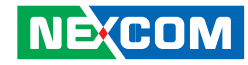

# Using the Control Keys

The table below lists the keys that help you navigate the setup program.

| Use This Key   | To Do This                                                                                                    |  |
|----------------|----------------------------------------------------------------------------------------------------|--|
| Up arrow       | Move to previous item                                                                                                    |  |
| Down arrow     | Move to next item                                                                                                    |  |
| Left arrow     | Move to the item to the left                                                                                                    |  |
| Right arrow    | Move to the item to the right                                                                                                    |  |
| Esc key        | Main Menu: Quit without saving changes to CMOS<br>Status<br>Option Page Setup Menus: Exit current page and<br>return to Main Menu. |  |
| Enter Key      | Select or Accept an Item                                                                                                    |  |
| PgUp/plus key  | Increase the numeric value or make changes                                                                                         |  |
| PgDn/minus key | key Decrease the numeric value or make changes                                                                                     |  |
| F1 key         | General help, only for Status Page Setup Menu and<br>Option Page Setup Menu                                                        |  |

| Use This Key      | To Do This                                                                                         |
|-------------------|----------------------------------------------------------------------------------------------------|
| F2/Shift + F2 key | Change color from total 16 colors. F2 to select color forward, (Shift) F2 to select color backward |
| F5 key            | Restore the previous CMOS value from CMOS (only for Option Page Setup Menu)                        |
| F6 key            | Load the default CMOS value from BIOS default table (only for Option Page Setup Menu)              |
| F7 key            | Load the Setup default value (only for Option Page<br>Setup Menu)                                  |
| F9 Key            | Menu in BIOS                                                                                       |
| F10 key           | Save all the CMOS changes (only for Main Menu)                                                     |

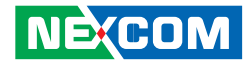

## **BIOS Setup Utility**

### **Standard CMOS Features**

| Phoenix – AwardBIOS CMOS Setup Utility<br>Standard CMDS Features          |                                           |                                    |  |  |
|---------------------------------------------------------------------------|-------------------------------------------|------------------------------------|--|--|
| Date (mm:dd:yy)                                                           | Wed, May 12 1999                          | Item Help                          |  |  |
| <ul> <li>► IDE Channel 0 Master</li> <li>► IDE Channel 0 Slave</li> </ul> | 17 . 10 . 0                               | Menu Level  Change the day, month, |  |  |
| Video<br>Halt On                                                          | [EGA/UGA]<br>[No Errors]                  | year and century                   |  |  |
| Base Memory<br>Extended Memory<br>Total Memory                            | 1K<br>1K<br>512K                          |                                    |  |  |
|                                                                           |                                           |                                    |  |  |
|                                                                           |                                           |                                    |  |  |
| †↓→←:Move Enter:Select<br>F5:Previous Va                                  | +/-/PU/PD:Value F10:Save<br>lues F7: Opti |                                    |  |  |

#### Date

The date format is <day>, <month>, <date>, <year>. Day displays a day, from Sunday to Saturday. Month displays the month, from January to December. Date displays the date, from 1 to 31. Year displays the year, from 1999 to 2099.

#### Time

The time format is <hour>, <minute>, <second>. The time is based on the 24-hour military-time clock. For example, 1 p.m. is 13:00:00. Hour displays hours from 00 to 23. Minute displays minutes from 00 to 59. Second displays seconds from 00 to 59.

### IDE Channel 0 Slave and IDE Channel 2 Slave

To configure the IDE drives, move the cursor to a field then press <Enter>. The following screen will appear.

|                                                                                                    | Ph                                  | oenix - Award<br>IDE C | BIOS CM<br>hannel 2                             | IOS Setup Util<br>Master | ity                                                              |                                      |
|----------------------------------------------------------------------------------------------------|-------------------------------------|------------------------|-------------------------------------------------|--------------------------|------------------------------------------------------------------|--------------------------------------|
| IDE HDD.<br>IDE Chann<br>Access Mo<br>Capacity<br>Cylinder<br>Head<br>Precomp<br>Landing Zo<br>Sector | Auto-Detection<br>el 0 Master<br>de | [Pri<br>Aut<br>Aut     | ss Enter]<br>o<br>0 MB<br>0<br>0<br>0<br>0<br>0 | 1                        | Ite<br>Menu Level<br>To auto-dete<br>HDD's size,<br>this channel | em Help<br>►►<br>set the<br>.head on |
| ↑↓→←: Move                                                                                            | Enter: Select<br>F5: Previous V     | +/-/PU/PD:             | Value                                           | F10: Save<br>F7: Optim   | ESC: Exit<br>ized Defaults                                       | F1: General Help                     |

#### **IDE HDD Auto-Detection**

Detects the parameters of the drive. The parameters will automatically be shown on the screen.

#### IDE Channel 0 Master / IDE Channel 0 Slave

If you select "Auto", the BIOS will auto-detect the HDD & CD-ROM drive at the POST stage and show the IDE for the HDD & CD-ROM drive. If a hard disk has not been installed, select "None".

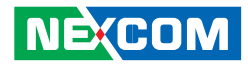

#### Access Mode

For hard drives larger than 528MB, you would typically select the LBA type. Certain operating systems require that you select CHS or Large. Please check your operating system's manual or Help desk on which one to select.

#### Capacity

Displays the approximate capacity of the disk drive. Usually the size is slightly greater than the size of a formatted disk given by a disk checking program.

#### Cylinder

This field displays the number of cylinders.

#### Head

This field displays the number of read/write heads.

#### Precomp

This field displays the number of cylinders at which to change the write timing.

#### Landing Zone

This field displays the number of cylinders specified as the landing zone for the read/write heads.

#### Sector

This field displays the number sectors per track.

#### Video

This field selects the type of video adapter used for the primary system monitor. Although secondary monitors are supported, you do not have to select the type. The default setting is EGA/VGA.

#### EGA/VGA

Enhanced Graphics Adapter/Video Graphics Array. For EGA, VGA, SVGA and PGA monitor adapters.

CGA 40 Color Graphics Adapter. Power up in 40-column mode.

CGA 80 Color Graphics Adapter. Power up in 80-column mode.

#### Mono

Monochrome adapter. Includes high resolution monochrome adapters.

#### Halt On

This field determines whether the system will stop if an error is detected during power up. The default setting is All Errors.

No Errors The system boot will not stop for any errors detected.

All Errors

The system boot will stop whenever the BIOS detects a non-fatal error.

All, But Keyboard

The system boot will not stop for a keyboard error; it will stop for all other errors.

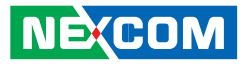

#### **Base Memory**

Displays the amount of base (or conventional) memory installed in the system. The value of the base memory is typically 512K for systems with 512K memory installed on the motherboard or 640K for systems with 640K or more memory installed on the motherboard.

#### **Extended Memory**

Displays the amount of extended memory detected during boot-up.

#### **Total Memory**

Displays the total memory available in the system.

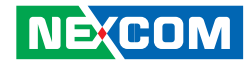

**Advanced BIOS Features** 

| Phoenix - AwardBIOS CMOS Setup Utility<br>Advanced BIOS Features                                                                                                    |                                                                                                    |                                                                       |  |  |
|----------------------------------------------------------------------------------------------------|----------------------------------------------------------------------------------------------------|-----------------------------------------------------------------------|--|--|
| <ul> <li>Hard Disk Boot Priority<br/>First Boot Device<br/>Second Boot Device<br/>Boot Up NumLock Status<br/>Security Option<br/>** UGA Setting ***<br/>On-Chip Frame Buffer Size<br/>Boot Display<br/>Panel Number</li> </ul> | [Press Enter]<br>[USB-CDROM]<br>[CDROM]<br>[Hard Disk]<br>[On]<br>[Setup]<br>[Setup]<br>[ 8MB]<br>[CRT]<br>[B00x600 18bit S] | Item Help<br>Menu Level ►<br>Select Hard Disk Boot<br>Device Priority |  |  |
| †↓→+:Move Enter:Select +/-/<br>F5:Previous Values                                                                                                    | PU/PD:Value F10:Save I<br>F7: Optimi                                                                                         | ESC:Exit F1:General Help<br>ized Defaults                             |  |  |

#### Hard Disk Boot Priority

This field is used to select the boot sequence of the hard drives. Move the cursor to this field then press <Enter>. Use the Up or Down arrow keys to select a device then press <+> to move it up or <-> to move it down the list.

#### First Boot Device, Second Boot Device and Third Boot Device

Select the drive to boot first, second and third in the "First Boot Device" "Second Boot Device" and "Third Boot Device" fields respectively. The BIOS will boot the operating system according to the sequence of the drive selected.

The options are:

Hard Disk CDROM USB-FDD USB-ZIP USB-CDROM LAN Disabled

#### Boot Up NumLock Status

This allows you to determine the default state of the numeric keypad. By default, the system boots up with NumLock on wherein the function of the numeric keypad is the number keys. When set to Off, the function of the numeric keypad is the arrow keys.

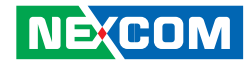

#### **Security Option**

This field determines when the system will prompt for the password everytime the system boots or only when you enter the BIOS setup. Set the password in the Set Supervisor/User Password submenu.

#### System

The system will not boot and access to Setup will be denied unless the correct password is entered at the prompt.

#### Setup

The system will boot, but access to Setup will be denied unless the correct password is entered at the prompt.

#### **On-Chip Frame Buffer Size**

This field is used to select the onboard VGA's frame buffer size that is shared from the system memory.

#### **Boot Display**

This field is used to select the type of display to use when the system boots.

#### CRT

Select this option if you want the system to boot the CRT display.

#### CRT+LVDS

Select this option if you want the system to boot both the CRT and LCD flat panel display.

#### **Panel Number**

This field is used to select the type of panel that you are using. The options are:

800x600 18bit S 1024x768 18bit S

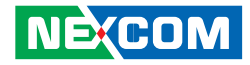

### **Integrated Peripherals**

| Phoenix – AwardBIOS CMDS Setup Utility<br>Integrated Peripherals                                                                                                    |                                                                                                    |                                            |  |  |
|----------------------------------------------------------------------------------------------------|----------------------------------------------------------------------------------------------------|--------------------------------------------|--|--|
| USB Device Setting OnChin IDE Device                                                                                                    | [Press Enter]                                                                                                    | Item Help                                  |  |  |
| Onboard Lan Boot ROM<br>Onboard Serial Port 1<br>Onboard Serial Port 2<br>Onboard Serial Port 3<br>Onboard Serial Port 3<br>Onboard Serial Port 4<br>COM3 232/422/485<br>COM4 232/422/485<br>COM4 232/422/485<br>COM4 232/422/485<br>COM4 Max Baud Rate<br>COM5 Max Baud Rate<br>COM5 Max Baud Rate<br>Onboard Parallel Port<br>Parallel Port Mode<br>ECP Mode Use DMA | 117555 Enter]<br>[Disabled]<br>[3F8/IRQ4]<br>[2F8/IRQ5]<br>[3F8/IRQ5]<br>[2F8/IRQ5]<br>[R5232]<br>[115200 bps]<br>[115200 bps]<br>[115200 bps]<br>[115200 bps]<br>[378/IRQ7]<br>[37]<br>[3] | Menu Level >>                              |  |  |
| ↑↓→+:Move Enter:Select +/<br>F5:Previous Valu                                                                                                    | ~-∕PU/PD:Value F10:Save<br>tes F7: Optim                                                                                                    | ESC:Exit F1:General Help<br>nized Defaults |  |  |

#### **USB** Device Setting

|                                                                                                    | Phoenix - AwardBIOS CI<br>USB Device                                                                                                    | MOS Setup Utility<br>Setting                                                                                               |
|----------------------------------------------------------------------------------------------------|----------------------------------------------------------------------------------------------------|----------------------------------------------------------------------------------------------------|
| USB 1.0 Controller<br>USB 2.0 Controller<br>USB Operation Mo<br>USB Keyboard Fun<br>USB Storage Functi<br>**** USB Mass Stor<br>UFDDA<br>UFDDB<br>No Device<br>No Device<br>No Device<br>No Device<br>No Device<br>No Device<br>No Device<br>No Device<br>No Device | Enabled<br>Enabled<br>Enabled<br>teion Enabled<br>on Enabled<br>age Device Boot Setting ***<br>USB Flopp<br>Auto mode<br>Auto mode<br>Auto mode<br>Auto mode<br>Auto mode<br>Auto mode<br>Auto mode<br>Auto mode<br>Auto mode | Item Help<br>Menu Level<br>[Enable] or [Disable]<br>Universal Host<br>Controller Interface<br>for Universal Serial<br>Bus. |
| $\uparrow \downarrow \rightarrow \leftarrow: Move \qquad Enter: F5: Pr$                                                                                                    | Select +/-/PU/PD: Value<br>evious Values                                                                                                    | F10: Save ESC: Exit F1: General Help<br>F7: Optimized Defaults                                                             |

#### **USB 1.0 Controller**

This field is used to enable or disable the Universal Host Controller Interface (USB 1.0).

#### **USB 2.0 Controller**

This field is used to enable or disable the Enhanced Host Controller Interface (USB 2.0).

#### **USB** Operation Mode

#### High Speed

If the USB device is a high speed device, it will operate in high speed mode. If it is a full/low speed device, it will operate in full/ low speed mode.

#### Full/Low Speed

Regardless of the speed of the USB device, it will always operate in full/low speed mode.

#### **USB Keyboard Function**

Due to the limited space of the BIOS ROM, the support for legacy USB keyboard (in DOS mode) is by default set to Disabled. With more BIOS ROM space available, it will be able to support more advanced features as well as provide compatibility to a wide variety of peripheral devices.

If a PS/2 keyboard is not available and you need to use a USB keyboard to install Windows (installation is performed in DOS mode) or run any program under DOS, set this field to Enabled.

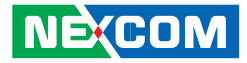

#### **USB Storage Function**

This field is used to enable or disable the support for legacy USB mass storage.

#### **USB Mass Storage Device Boot Setting**

Auto Mode The USB device will boot according to the device type. USB Floppy

The USB device will always boot as a floppy drive.

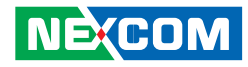

#### **OnChip IDE Device**

Move the cursor to this field and press <Enter>. The following screen will appear.

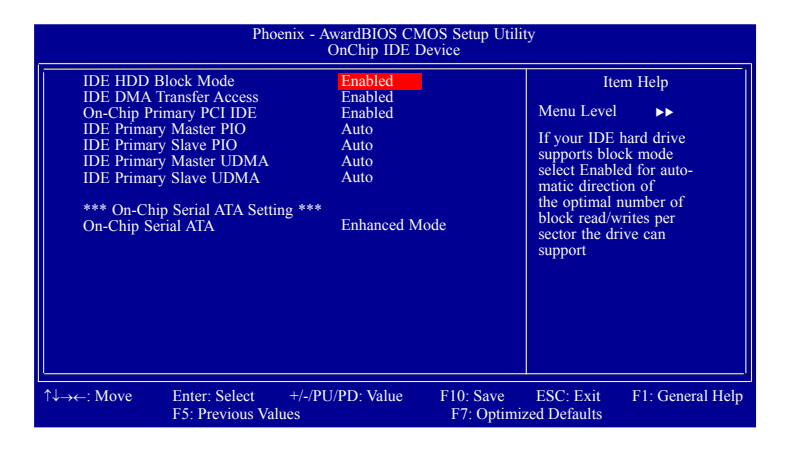

#### **IDE HDD Block Mode**

#### Enabled

NE:COM

The IDE HDD uses the block mode. The system BIOS will check the hard disk drive for the maximum block size the system can transfer. The block size will depend on the type of hard disk drive.

Disabled The IDE HDD uses the standard mode.

#### **IDE DMA Transfer Access**

This field, when Enabled, will enhance the IDE DMA transfer of an IDE hard disk drive.

### **On-Chip Primary PCI IDE**

Enables or disables the primary IDE. The default is Enabled. Select Disabled if you want to add a different hard drive controller.

#### IDE Primary Master PIO and IDE Primary Slave PIO

PIO means Programmed Input/Output. Rather than have the BIOS issue a series of commands to effect a transfer to or from the disk drive, PIO allows the BIOS to tell the controller what it wants and then let the controller and the CPU perform the complete task by themselves. Your system supports five modes, 0 (default) to 4, which primarily differ in timing. When Auto is selected, the BIOS will select the best available mode after checking your drive.

#### Auto

The BIOS will automatically set the system according to your hard disk drive's timing.

#### Mode 0-4

You can select a mode that matches your hard disk drive's timing. Caution: Do not use the wrong setting or you will have drive errors.

#### IDE Primary Master UDMA and IDE Primary Slave UDMA

These fields allow you to set the Ultra DMA in use. When Auto is selected, the BIOS will select the best available option after checking your hard drive or CD-ROM.

Auto The BIOS will automatically detect the settings for you. Disabled The BIOS will not detect these categories.

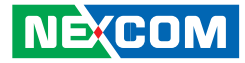

#### **On-Chip Serial ATA**

Disabled Disables the onboard SATA.

Auto

The system will detect the existing SATA and IDE drives then automatically set them to the available master/slave mode.

Enhanced Mode This option allows you to use both IDE and SATA drives.

SATA Only

This option automatically sets the SATA drives to Primary Master mode. Since the SATA drives are in Master mode, you cannot set the IDE drive to Master mode.

Н

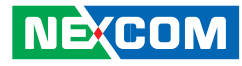

### **Power Management Setup**

Power Management Setup lets you control the system power. The system has various power-saving modes — including powering down the hard disk, turning off the video, suspending to RAM, and software power down — that allows the system to automatically resume by certain events.

The power-saving modes can be controlled by timeouts. If the system is inactive for a time, the timeouts begin counting. If inactivity continues and reaches the defined timeout period, the system enters a power saving mode. If any item in the list of Reload Global Timer Events is enabled, then any activity on that item will reset the timeout counters to zero.

If the system is suspended or has been powered down by software, it can be resumed by a wake up call that is generated by incoming traffic to a modem, a LAN card, a PCI card, or a fixed alarm on the system real-time clock.

| Run UGABIOS if S3 Resume                                                                                                   | [Auto]                                                              | Item Help    |
|----------------------------------------------------------------------------------------------------|---------------------------------------------------------------------|--------------|
| MODEM Use IRQ<br>Soft-Off by PWR-BTIN<br>PWRON After PWR-Fail<br>Wake-Up by PCI card<br>Power On by Ring<br>Wake Up On LAN | [3]<br>[Instant-Off]<br>[On]<br>[Enabled]<br>[Enabled]<br>[Enabled] | Menu Level ► |
| ↑↓++:Move Enter:Select +/-/PU/PD:Value F10:Save ESC:Exit F1:General Help<br>F5:Previous Values F7: Optimized Defaults      |                                                                     |              |

### **PCI Express PME**

This field is used to configure the PCI Express PME.

### **ACPI Suspend Type**

This field is used to select the type of Suspend mode.

S1(POS) Enables the Power On Suspend function. S3(STR) Enables the Suspend to RAM function.

#### **Run VGABIOS if S3 Resume**

When this field is set to Auto, the system will initialize the VGA BIOS when it wakes up from the S3 state. This can be configured only if the "ACPI Suspend Type" field is set to "S3(STR)". When this feature is disabled, the system resume time is shortened but system will need an AGP driver to initialize the VGA card. Therefore, if the AGP driver of the card does not support the initialization feature, the display may work abnormally or not function after resuming from S3.

### **MODEM Use IRQ**

This field is used to select an IRQ channel for the modem installed in your system.

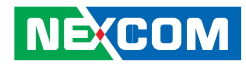

#### Soft-Off by PWR-BTTN

This field allows you to select the method of powering off your system.

#### Delay 4 Sec.

Regardless of whether the Power Management function is enabled or disabled, if the power button is pushed and released in less than 4 sec, the system enters the Suspend mode. The purpose of this function is to prevent the system from powering off in case you accidentally "hit" or pushed the power button. Push and release again in less than 4 sec to restore. Pushing the power button for more than 4 seconds will power off the system.

Instant-Off

Pressing and then releasing the power button at once will immediately power off your system.

#### **PWRON After PWR-Fail**

#### 0 f f

When power returns after an AC power failure, the system's power is off. You must press the Power button to power-on the system.

#### 0n

When power returns after an AC power failure, the system will automatically power-on.

#### Former-Sts

When power returns after an AC power failure, the system will return to the state where you left off before power failure occurs. If the system's power is off when AC power failure occurs, it will remain off when power returns. If the system's power is on when AC power failure occurs, the system will power-on when power returns.

### Wake-Up by PCI Card

#### Enabled

This field should be set to Enabled only if your PCI card such as LAN card or modem card uses the PCI PME (Power Management Event) signal to remotely wake up the system. Access to the LAN card or PCI card will cause the system to wake up. Refer to the card's documentation for more information.

#### Disabled

The system will not wake up despite access to the PCI card.

#### Power On By Ring

Set this field to Enabled to use the modem ring-on function. This will allow your system to power-on to respond to calls coming from an external modem.

#### Wake Up On LAN

Set this field to Enabled to wake up the system via the onboard LAN or via a LAN card that supports the remote wake up function.

#### USB KB Wake-Up From S3

This field, when enabled, allows you to use a USB keyboard to wake up a system that is in the S3 (STR - Suspend To RAM) state. This can be configured only if the "ACPI Suspend Type" field is set to "S3(STR)".
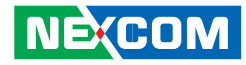

# **PnP/PCI** Configurations

| Phoenix - AwardBIOS CMDS Setup Utility<br>PnP/PCI Configurations                                                                                                    |                                                                                                    |                                                                                                    |  |  |  |  |  |
|----------------------------------------------------------------------------------------------------|----------------------------------------------------------------------------------------------------|----------------------------------------------------------------------------------------------------|--|--|--|--|--|
| Reset Configuration Data                                                                                                    | [Disabled]                                                                                                    | Item Help                                                                                                    |  |  |  |  |  |
| Resources Controlled By<br>× IRQ Resources<br>PCL/VGA Palette Snoop<br>INT Pin 1 Assignment<br>INT Pin 2 Assignment<br>INT Pin 3 Assignment<br>INT Pin 5 Assignment<br>INT Pin 6 Assignment<br>INT Pin 7 Assignment<br>INT Pin 8 Assignment | [Auto(ESCD)]<br>Press Enter<br>[Disabled]<br>[Auto]<br>[Auto]<br>[Auto]<br>[Auto]<br>[Auto]<br>[Auto]<br>[Auto]<br>[Auto]<br>[Auto] | Menu Level<br>Default is Disabled.<br>Select Enabled to<br>reset Extended System<br>Configuration Data<br>ESCD) when you exit<br>Setup if you have<br>installed a new add-on<br>and the system<br>reconfiguration has<br>caused such a serious<br>conflict that the OS<br>cannot boot |  |  |  |  |  |
| †↓→+:Move Enter:Select +/-<br>F5:Previous Value                                                                                                    | /PU/PD:Ualue F10:Save  <br>s F7: Optim                                                                                              | ESC:Exit F1:General Help<br>ized Defaults                                                                                                    |  |  |  |  |  |

## **Init Display First**

## PCIEx

When the system boots, it will first initialize the PCI Express x16 graphics card.

PCI Slot When the system boots, it will first initialize PCI.

## **Reset Configuration Data**

#### Enabled

The BIOS will automatically reset the Extended System Configuration Data (ESCD) once. It will then recreate a new set of configuration data.

Disabled The BIOS will not reset the configuration data.

## **Resources Controlled By**

The Award Plug and Play BIOS has the capability to automatically configure all of the boot and Plug and Play compatible devices.

Auto(ESCD) The system will automatically detect the settings for you.

Manual

Choose the specific IRQ resources in the "IRQ Resources" field.

## **IRQ** Resources

Set each system interrupt to either PCI Device or Reserved.

| IRQ-14 assigned to PCI Device IRQ-15 assigned to PCI Device I | Specification. PCI/ISA<br>PhP for devices<br>compliant with the<br>Plug and Play standard<br>whether designed for<br>PCI or ISA bus<br>architecture. |
|---------------------------------------------------------------|----------------------------------------------------------------------------------------------------|
|---------------------------------------------------------------|----------------------------------------------------------------------------------------------------|

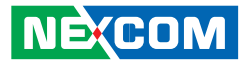

## PCI/VGA Palette Snoop

This field determines whether the MPEG ISA/VESA VGA cards can work with PCI/VGA or not.

Enabled MPEG ISA/VESA VGA cards work with PCI/VGA. Disabled MPEG ISA/VESA VGA cards does not work with PCI/VGA.

## INT Pin 1 Assignment to INT Pin 8 Assignment

By default, a device is automatically assigned to each INT. You can also manually assign an INT for each device.

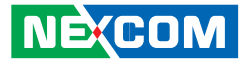

# **PC Health Status**

|                                                     | Phoenix - AwardBIOS C<br>PC Health :               | MOS Setup Utility<br>Status                                 |
|-----------------------------------------------------|----------------------------------------------------|-------------------------------------------------------------|
| Vcore                                               |                                                    | Item Help                                                   |
| + 3.30<br>+ 120<br>+ 50<br>CPU<br>System<br>Fan Spe | Temperature<br>Temperature<br>ed                   | Menu Leve1 →                                                |
| t↓→←∶Move                                           | Enter:Select +/-/PU/PD:Value<br>F5:Previous Values | : F10:Save ESC:Exit F1:General He<br>F7: Optimized Defaults |

## Current System Temp to 3.3V

These fields will show the temperature, fan speed and output voltage of the monitored devices or components.

# Load Optimized Defaults

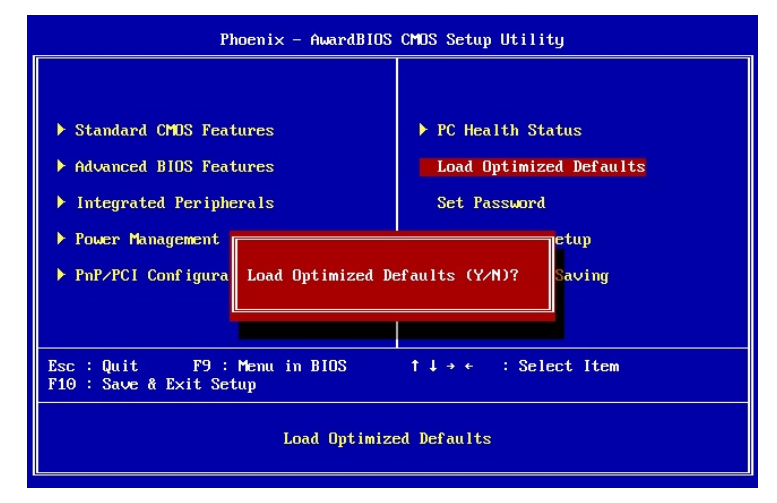

This option opens a dialog box that lets you install optimized defaults for all appropriate items in the whole setup utility. Press the <Y> key and then <Enter> to install the defaults. Press the <N> key and then <Enter> if you do not want to install the defaults. The optimized defaults place demands on the system that may be greater than the performance level of the components, such as the CPU and the memory.

Fatal errors or instability may occur if you install the optimized defaults when your hardware does not support them. If you only want to install setup defaults for a specific option, select and display that option, and then press the <F7> key.

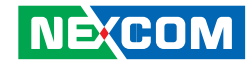

## Set Password

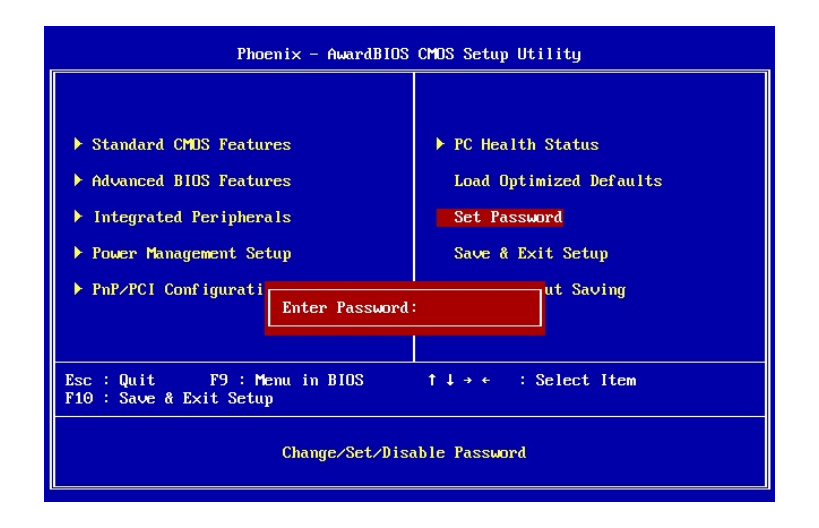

The User Password utility sets the password. The main board is shipped with the password disabled. If you want to change the password, you must first enter the current password, then at the prompt enter your new password. The password is case sensitive. You can use up to eight alphanumeric characters. Press <Enter> after entering the password. At the next prompt, confirm the new password by retyping it and pressing <Enter> again.

To disable the password function, highlight "Set Password" then press <Enter>, instead of typing in a new password. A message appears confirming that the password has been disabled. If you have set supervisor and user Password, only the supervisor password allows you to enter the BIOS setup program. Note: If you forgot your password, the only way to solve this problem is to discharge the CMOS memory by turning power off and placing a shunt (jumper cap) on the RTC Clear jumper to short pin 2 and pin 3 for five seconds, then putting the shunt back to pin 1 and pin 2.

# Save & Exit Setup

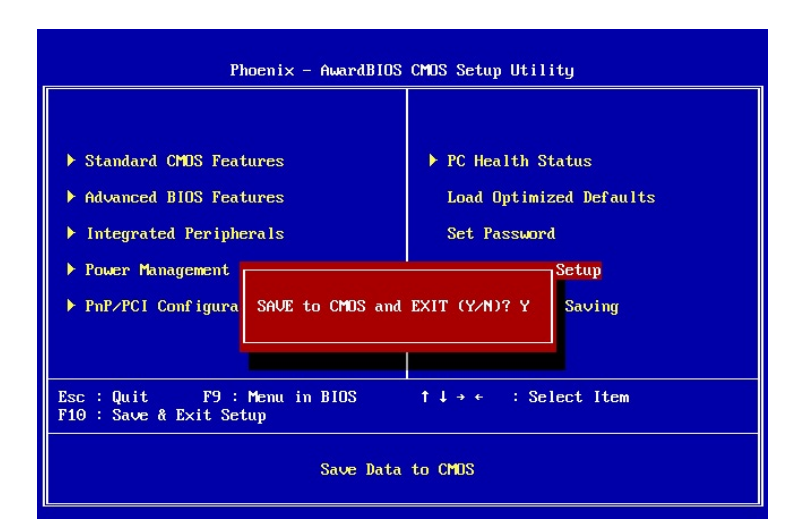

Selecting this option and pressing <Enter> will save the new setting information in the CMOS memory and continue with the bootup process.

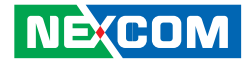

# **Exit Without Saving**

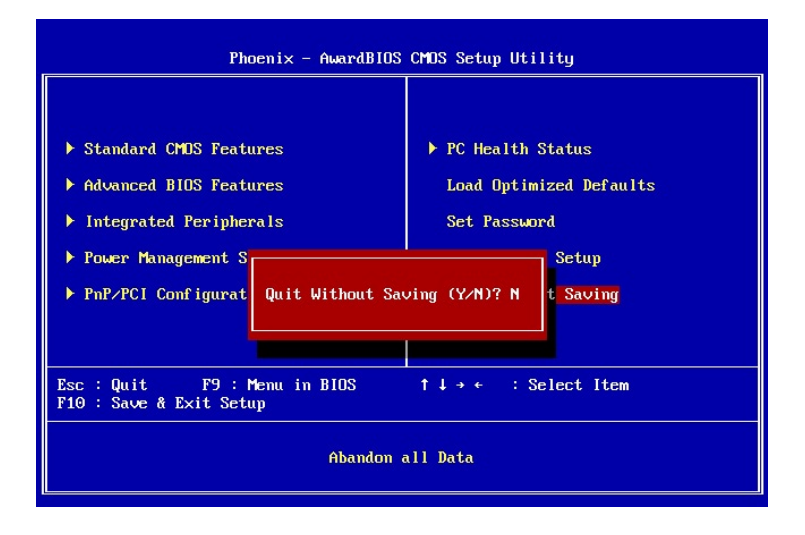

Selecting this option and pressing <Enter> will exit the Setup utility without recording any new values or changing old ones.

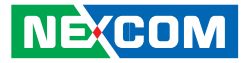

# APPENDIX A: POWER CONSUMPTION

## **Key Component Power Consumption**

| Onboard Chips                | Vcore 1.1 | Vtt 1.05 | +1.05V | +1.5V | +1.8V | +2.5V | +3.3V | +5V  | +1.05VSB | +3.3VSB | +5VSB |
|------------------------------|-----------|----------|--------|-------|-------|-------|-------|------|----------|---------|-------|
| Atom CPU 7.025W              | 4         | 2.5      |        | 0.13  |       |       |       |      |          |         |       |
| 945GSE 8.051W                |           | 0.8      | 2.94   | 1.844 |       | 0.332 | 0.16  |      |          |         |       |
| SO-DIMM x1 3.163W            |           |          |        |       | 1.757 |       |       |      |          |         |       |
| ICH7-M 4.766W                | 0.014     |          | 0.987  | 1.695 |       |       | 0.355 |      | 0.024    | 0.028   | 0.10  |
| CLOCK GEN. (CK-408B)         |           |          |        |       |       |       | 0.56  |      |          |         |       |
| 82562EM 0.3W                 |           |          |        |       |       |       | 0.1   |      |          |         |       |
| Audio Codec 0.392W           |           |          |        |       |       |       | 0.028 | 0.06 |          |         |       |
| Super IO ( ITE8712F) 0.3W    |           |          |        |       |       |       | 0.1   |      |          |         |       |
| LPC-to-UART (F81216DG) 0.66W |           |          |        |       |       |       | 0.12  |      |          |         |       |
| 6x RS232                     |           |          |        |       |       |       | 0.2   |      |          |         |       |

H

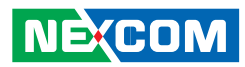

## Device

| Onboard Chips              | Vcore 1.1 | Vtt 1.05 | +1.05V | +1.5V | +1.8V | +2.5V | +3.3V | +5V  | +1.05VSB | +3.3VSB | +5VSB |
|----------------------------|-----------|----------|--------|-------|-------|-------|-------|------|----------|---------|-------|
| LVDS LCD1                  |           |          |        |       |       |       |       |      |          |         |       |
| LVDS LCD2                  |           |          |        |       |       |       |       |      |          |         |       |
| Mini-PCIe 3.5G Module      |           |          |        |       |       |       |       |      |          |         |       |
| CF                         |           |          |        |       |       |       |       |      |          |         |       |
| 2.5" SATA                  |           |          |        |       |       |       |       | 1.2  |          |         |       |
| 4x USB                     |           |          |        |       |       |       |       | 2.5  |          |         |       |
| 2x PS/2                    |           |          |        |       |       |       |       | 0.5  |          |         |       |
| COM4 w/ 5V/12V             |           |          |        |       |       |       |       |      |          |         |       |
| Total Consumption          | 4.014     | 3.3      | 3.927  | 3.669 | 1.757 | 0.332 | 1.623 | 4.26 | 0.024    | 0.028   | 0.1   |
| Total Watt (Unit: W)       | 4.415     | 3.465    | 4.123  | 5.504 | 3.163 | 0.83  | 4.89  | 21.3 | 0.025    | 0.0924  | 0.5   |
| Transfer Voltage (Unit: V) | 5         | 5        | 5      | 5     | 5     | 3.3   | 5     |      | +3.3VSB  | +5VSB   |       |

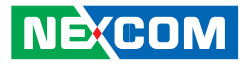

## System Power Consumption

## **Test Condition**

- 1. Power up the system and boot Windows XP.
- 2. Enter the standby mode (HDD power down).
- 3. Measure the power consumption and record it.
- 4. Run the Burn-in test program to apply 100% full loading.
- 5. Measure the power consumption using a clamp meter and record it.

|                   | NISE 2010 | Watts  |
|-------------------|-----------|--------|
|                   | +19V      | Total  |
| Full-Loading Mode | 1.28A     | 1.28A  |
|                   | 24.36W    | 24.36W |
| Standby Mode      | 0.63A     | 0.63A  |
|                   | 12.1W     | 12.1W  |

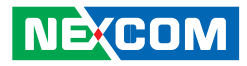

# Power Supply's Consumed Watts and Currents

| Power Type                              | +5V     | 5V to 3.3V DC/DC | 5V to 1.8V DC/DC | 5V to 1.5V DC/DC | 5v-to-1.05v DC/DC | 5V to Vcore DC/DC | +5VSB  |
|-----------------------------------------|---------|------------------|------------------|------------------|-------------------|-------------------|--------|
| Consumed watts                          | 21.3W   | 4.89W            | 2.163W           | 5.504W           | 8.588W            | 4.415W            | 0.76W  |
| Consumed currents (Item A )             | 4.26A   | 0.98A            | 0.44A            | 1.1A             | 1.718A            | 0.883A            | 0.152A |
| Actual required currents (Item A/0.80 ) |         | 1.225A           | 0.55A            | 1.136A           | 2.147A            | 1.104             | 0.152A |
| 5V needed (Item A)                      | 10.422A |                  |                  |                  |                   |                   |        |

## Hardware Monitor

| Voltage | Temperature | Fan Speed  |
|---------|-------------|------------|
| Vcore   | CPU         | System fan |
| +12V    |             |            |
| +5V     | System      |            |
| +3.3V   |             |            |

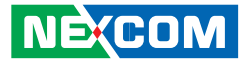

# **APPENDIX B: WATCHDOG TIMER SETTING**

# Watchdog Timer Configuration Sequence

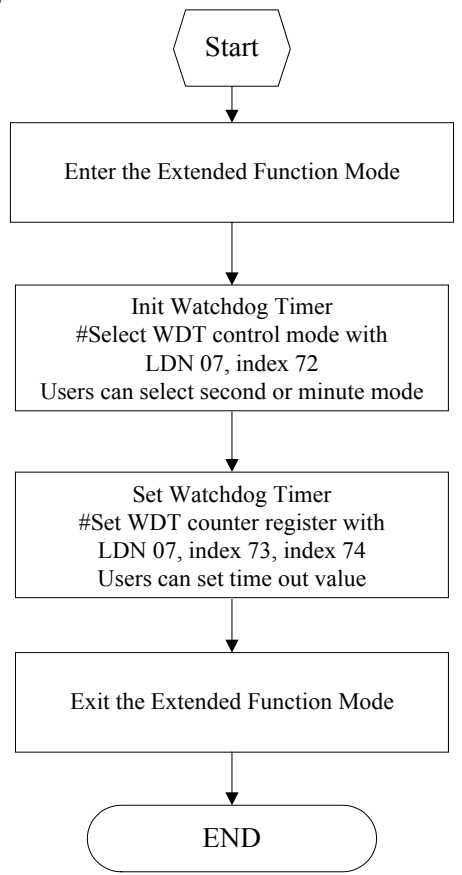

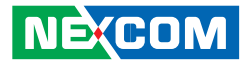

# **Programming Example**

;Enter the Extended Function Mode ·\_\_\_\_\_ MOV DX, 2EH MOV AL, 87H OUT DX, AL MOV DX, 2EH MOV AL, 01H OUT DX, AL MOV DX, 2EH MOV AL, 55H OUT DX, AL nop nop OUT DX, AL ;-----;Configuration Logical Device 7, ;set second or minute mode :set counter ;-----MOV DX, 2EH MOV AL, 07H OUT DX, AL ;set logical number

MOV DX, 2FH MOV AL, 07H ;Select Logical Device 7 OUT DX, AL

Exit the Extended Function Mode

·\_\_\_\_\_

MOV DX, 02H MOV AL, 02H OUT DX, AL

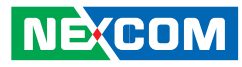

# **Debug Condition**

c:\>debug [enter] -o 2e 87 ;Enter the Extended Function Mode -o 2e 01 -o 2e 55 -o 2e 55 -o 2e 07 ;Logical Device Number Reg -o 2f 07 ;LDN=7 -o 2e 72 ;Watch dog configuration -o 2f XX ;minute mode (-o 2f 00 second mode) -o 2e 73 ;LSB for Watch dog tme out value -o 2f YY -o 2e 74 ;MSB for Watch dog tme out value -o 2f ZZ

XX: 90 : Second mode

10 : minute mode

#### ex:

10 second timeout:

xx=90

yy=0a

zz=00

# **Digital IO Programming Guide**

c:\>debug [enter] -o 801 yy ; gpio data port mapping address -i 801 77 -q C:> input zz: bit4 = GPIO24, bit5 = GPIO25, bit6 = GPIO26, bit7 = GPIO27 example: zz=1x GPIO24=HIGH, GPIO25=LOW, GPIO26=LOW, GPIO27=LOW zz=2x GPIO24=LOW, GPIO25=HIGH, GPIO26=LOW, GPIO27=LOW zz=4x GPIO24=LOW , GPIO25=LOW , GPIO26=HIGH, GPIO27=LOW zz=8x GPIO24=LOW, GPIO25=LOW, GPIO26=LOW, GPIO27=HIGH x is for GPIO output pin output yy : bit0 = GPIO20, bit1 = GPIO21, bit2 = GPIO22, bit3 = GPIO23example: vv=x1 GPIO20=HIGH, GPIO21=LOW, GPIO22=LOW, GPIO23=LOW vv=x2 GPIO20=LOW, GPIO21=HIGH, GPIO22=LOW, GPIO23=LOW vv=x4 GPIO20=LOW, GPIO21=LOW, GPIO22=HIGH, GPIO23=LOW vv=x8 GPIO20=LOW, GPIO21=LOW, GPIO22=LOW, GPIO23=HIGH x is for GPIO input pin